#### www.psdg-mers.moe.go.th

### 🗢 1. การเพิ่มข้อมูลผู้ใช้งาน

ผู้ดูแลระบบของหน่วยงาน (admin หน่วยงาน) เป็นผู้เพิ่มข้อมูลผู้ใช้งานของหน่วยงาน

- 1.1 เข้าที่ www.psdg-mers.moe.go.th
- 1.2 username password ของ admin หน่วยงาน

|                                                                                                    | - a ×                         |
|----------------------------------------------------------------------------------------------------|-------------------------------|
| Hander Hander<br>LOG IN<br>EUGE<br>SUBGER VIALS FOR                                                                                                    | de la vierenzierenzendereien. |
| se.go.th/web/page.htm?mode=home                                                                                                    |                               |
| ликин           Эбјбцолзсћи Цизли Uscoň Úsuu Jacuna 2567           ли Каличи Избили         1 п.н. 67 - 20 й.н. 67           ли Каличи Избили         1 н.н. 67 - 12 н.н. 67           ли Каличи Избили         1 н.н. 67 - 12 п.н. 67           ли Каличи Избили         1 п.н. 67 - 12 п.н. 67           ли Каличи Избили         1 п.н. 67 - 12 п.н. 67           ли Каличи Избили         1 п.н. 67 - 12 п.н. 67           ли Каличи Избили         1 п.н. 67 - 16 п.н. 67           ли Каличи Избили         1 п.н. 67 - 16 п.н. 67 |                               |
|                                                                                                    |                               |

1.3 admin หน่วยงาน เพิ่มผู้ใช้งาน โดยเข้าไปที่ >สิทธิ์การใช้งาน>ผู้ใช้งานระบบ>เพิ่มข้อมูล>กดบันทึก

| S NEG X                               | *                                                         |                 |      |           | - o ×       |
|---------------------------------------|-----------------------------------------------------------|-----------------|------|-----------|-------------|
| € → O (▲laumanta) podg-me             | s.moe.go.th/web/user.htm?mode=initUser                    |                 |      |           | * 208:      |
| MERS                                  | A sistem                                                  |                 |      |           | 6 -         |
| 🤓 หายคู่ดูแลระบบ กลุ่มพัฒนาระบบ       | ข่อมูลบัญชีผู้ใช่งาน                                      |                 |      |           | + viistiaya |
| นกรุษสัต                              | ค้นหา                                                     |                 |      |           |             |
| 0 การจัดฟาค่าวันรอง →                 | to                                                        | ผู้ไปงานระบบ    | ×    | งหม่วยสาย |             |
| 0 การพิตตามการสำเน็นงาน 🤿             | ด้อยา อีมไหน                                              | สำหัวหลัวชื่อ * |      |           |             |
| 0 การประเม็นและรายการหล ⇒             | 0 \$16015                                                 | fla *           | •    |           |             |
| 0 รายงาน →                            |                                                           |                 |      |           | _           |
| njquarenu                             |                                                           | wittenga •      |      |           |             |
| สูโปร่อาหรรณ                          |                                                           | * sinuxesia     |      |           |             |
| ญัญและระบบหน่วยงาน<br>สาวหน่าหน่วยงาน |                                                           | พางสะเสพ        |      |           |             |
| อวรมการเหตุษณฑินชีวิต<br>เมษายาร      |                                                           | Username *      | 1220 |           |             |
| 0 ตูมือการใช้งางระบบ →                |                                                           |                 |      |           |             |
|                                       |                                                           | Password *      |      |           |             |
|                                       |                                                           |                 |      |           |             |
|                                       |                                                           | รมตัด           | Đu   |           |             |
|                                       | 0 2021 กลุ่มพัฒนาระบบบริหาร สำนักงานปลัดกระทรรงศึกษาธิการ |                 |      |           |             |

1.4 เพิ่มชื่อหัวหน้าหน่วยงาน โดยเข้าไปที่ สิทธิ์การใช้งาน>หัวหน้าหน่วยงาน>เพิ่มข้อมูล>กดบันทึก

| <ul> <li>✓ Ø MERS</li> <li>×</li> </ul>                                                                                                    | +                                      |         | - 0        | ×          |
|----------------------------------------------------------------------------------------------------|----------------------------------------|---------|------------|------------|
| ← → C (▲ "wikneariu psdg-mer                                                                                                    | .moe.go.th/web/user.htm?mode=initOwner |         | × •        | <b>9</b> E |
| MERS                                                                                                    | 🕈 หน้านรถ                              |         | (          | · •        |
| นายผู้ดูแลระบบ กลุ่มพัฒนาระบบ<br>กพร.                                                                                                    | ข้อมูลทั่วหน้าหน่วยงาน                 |         | + เพิ่มข้อ | เมูล       |
| นญหลัก                                                                                                    | ค้นหา                                  |         |            |            |
| O การจัดทำผ่ารับรอง →                                                                                                    | 24                                     | 3047/si |            |            |
| O การติดตามการดำเนินงาน →                                                                                                    | ต้นหา เริ่มไหม่                        |         |            |            |
| O การประเม็นและรายงานผล →                                                                                                    | 0 รายการ                               |         |            |            |
| o รายงาน →                                                                                                    |                                        |         |            |            |
| ผู้ดูแลระบบ                                                                                                    | 7                                      |         |            |            |
| <ul> <li>อัลษ์การไข่งาน</li> <li>รุโร้ย่างสาก</li> <li>รู้จุณสารการก่างการ</li> <li>รู้จุณสารการก่างการ</li> <li>สารสารระบบสร้างส่วน</li> </ul> |                                        |         |            |            |
| O ดูมือการใช้งานระบบ ⇒                                                                                                    |                                        |         |            |            |
|                                                                                                    |                                        |         |            |            |
|                                                                                                    |                                        |         |            |            |

| S MERS X                                                    | +                                        |                                                                                        |     |       | - σ           |
|-------------------------------------------------------------|------------------------------------------|----------------------------------------------------------------------------------------|-----|-------|---------------|
| ← → C (▲ "subsendur psdg-me                                 | rs.moe.go.th/web/user.htm?mode=initOwner |                                                                                        |     | ☆     |               |
| MERS                                                        | 🕈 หน้าแรก                                |                                                                                        |     |       |               |
| นายผู้ดูแลระบบ กลุ่มพัฒนาระบบ<br>กพร.                       | ข้อมูลหัวหน้าหน่วยงาน                    |                                                                                        |     |       | + ເพີ່ນນໍລນຸລ |
| เมนูหลัก<br>О การจัดทำต่าวับรอง →                           | ค้นหา<br>ซ์ง                             | ารามสกุด                                                                               |     |       |               |
| O การติดตามการดำเนินงาน →                                   | <del>ด้านา</del> เริ่มใหม่               |                                                                                        |     |       |               |
| O האערטפרדאנעראניבצוודרח →                                  | פרחערד ס                                 | หัวหน้าหน่วยงาน                                                                        | ×   | :<br> |               |
| ญ์ดูแลระบบ<br>⊂ สิทธิ์การใช้งาน ↓                           |                                          | ¥7วหน้าหน่วยงาน *<br>เลือก                                                             | *   |       |               |
| ผู้ไข่งานจะบบ<br>อุ้ดูแลงราบบาทจ้วยงงาน<br>หวิจหล้าหน่อยงาน |                                          | สถานะ *<br>ใช้งาน                                                                      | ~   |       |               |
| กรรมการเจรจาดัวนี้วัด<br>เอกสาร                             |                                          | ยู่วังสับอัญชาที่อิ่มหมากหน้าที่ในการลงมามในคำใบรองของหน่วยงามที่ท่านสังค์ขอ<br>ปันพัก | ปีค |       |               |
| 0 ดูมีอการให้งานระบบ →                                      |                                          | _                                                                                      |     |       |               |

# 2.1 การนำเข้าข้อมูลคำรับรองฯ รายละเอียดตัวชี้วัด ผู้รับผิดชอบตัวชี้วัด

2.1.1 ไปที่ <u>www.psdg-mers.moe.go.th</u> > ใส่ username password ของผู้ที่ได้รับมอบหมายให้นำข้อมูลเข้าระบบ
 > ไปที่ การจัดทำคำรับรอง > บันทึกคำรับรอง > เพิ่มข้อมูล > ใส่ปีงบประมาณ (ปีที่จัดทำคำรับรอง)

| • MERS ×                                                | (*                                                                                       |                                | - 0           |
|---------------------------------------------------------|------------------------------------------------------------------------------------------|--------------------------------|---------------|
| ← → C (▲ <sup>f</sup> aithnonn <sup>2</sup> a) psdg-men | rs.moe.go.th/web/step1.htm?mode=initYear                                                 | \$                             |               |
| MERS                                                    | • when                                                                                   |                                | ۲             |
| หายผู้ดูแลระบบ กลุ่มพัฒนาระบบ<br>กพร.                   | ข่อมูลคำรับรองการปฏิบัติราชการ                                                           |                                | + เพิ่มข้อมูล |
| นกุรมลัก<br>O การจัดหาดำวันรอง<br>มันทึกคำมีรองา        | ŘUHT<br>Daubranne valosna<br>vínes v nástavneszářen v                                    |                                |               |
| ของขระแห <i>ว</i> อวด<br>O การติดตามการดำเนินงาน →      | 410013                                                                                   |                                |               |
| O การประเม็นและรายงานผล →                               | สำคัญ ซึ่งเประมาณ หน่วงงาน<br>ปีที่จัดเร่าข้อมูล ×<br>1 2567 คลุ่มที่แหนาระบบเร็การ เหลง | สถานะ                          | ô             |
| 0 รายงาน →                                              | 2 2556 ค.สุมพัฒนาระบบบิหาร เมือก 🗸 เกลง                                                  | <ul> <li>ยืนยันแล้ว</li> </ul> |               |
| O สิทธิ์การให้งาน →                                     | 3 2565 กลุ่มที่ผมกระบบบริหาร "<br>กลุ่องรุ่มเกาะบบบริหาร "                               | • ยืนยันแล้ว                   |               |
| เอกสาร<br>————————————————————————————————————          | 4 2504 กลุยศัสดารรรมชาติการ เป็นสา                                                       | ● ยืนยันแล้ว                   |               |
|                                                         |                                                                                          |                                |               |
|                                                         | © 2021 กฎษณีขณายามประหาร สำนักงานขณีสุขามพรรมสี่งานที่สา                                 |                                |               |

2.1.2 เลือก คำรับรอง > คำรับรองการปฏิบัติราชการ > ผู้ทำคำรับรองฯ (ชื่อผู้บริหารหน่วยงาน) > กดบันทึก
 > แนบไฟล์ใบลงนาม > กดบันทึก

| MERS A                                  |                                                         |                                | - 0           | $\sim$ |
|-----------------------------------------|---------------------------------------------------------|--------------------------------|---------------|--------|
| ← → C (▲ <sup>1</sup> uitaeañu) psdg-me | ers.moe.go.th/web/step1.htm?mode=initYear               | \$                             |               | :      |
| MERS                                    | ( mahum )                                               |                                | e             | ) ~    |
| นายผู้ดูแลระบบ กลุ่มพัฒนาระบบ<br>กพ.    | ข่อมูลค่ารับรองการปฏิบัติราชการ                         |                                | + เพิ่มข้อมูล | a      |
| นพูหลัก                                 | ค้นหา                                                   |                                |               |        |
| O การจัดทำดำรับรอง ↓<br>มันทึกดำรับรองา | มชมบรรรากส์ หมายความ<br>ทั้งระมะ กลุ่มจนสมารถรอบริการ ✓ |                                |               |        |
| ขออุธรณ์ตัวขี้วัด                       | <del>ด้างหา</del> ชั้นไหม่                              |                                |               |        |
| O การพิตตามการดำเนินงาน →               | 4510015                                                 |                                |               |        |
| o การประเม็นและรายงานผล →               | สาคม ยองบรรมาณ หนวองาน                                  | สถานะ                          |               |        |
| 0 รายงาน →                              | 1 2567 กลุ่มพัฒนาระบบบริหาร 🖪 สำนักรอง                  | 😑 กำลังต่าเนินการ              | ٥             |        |
| งู้ดูแลระบบ<br>                         | 2 2566 กลุ่มพัฒนาระบบบริหาร 🛢 สาวิปรอง                  | ຍິ່ນອັນແລ້ວ                    |               |        |
| O สิทธิ์การใช้งาน →                     | 3 2565 กลุ่มฟัลสารรบมนที่หาง 👌 คาปกลง                   | 🔹 ยืนยันแล้ว                   |               |        |
| เอกสาร<br>0 ธรีออารใช้เวนระบบ ->        | 4 2564 คลุ่มพัฒนาระชบชาหาร 🕒 ทำรับรอง                   | <ul> <li>ຢືນອັນແລ້ວ</li> </ul> |               |        |
|                                         |                                                         |                                |               |        |
|                                         |                                                         |                                |               |        |
|                                         |                                                         |                                |               |        |
|                                         |                                                         |                                |               |        |

| ∽ S MERS ×                                                | (+                                                                            |
|-----------------------------------------------------------|-------------------------------------------------------------------------------|
| ← → C ▲ ใม่ปลอดกับ psdg-me                                | rs.moe.go.th/web/step1.htm                                                    |
| MERS                                                      | หน้าแรก                                                                       |
| นายผู้ดูแลระบบ กลุ่มพัฒนาระบบ<br>กพร.                     | ข้อมูลค่ารับรองการปฏิบัติราชการ ปึงบประมาณ 2567                               |
| เมนูหลัก                                                  | หน่วยงาน : กลุ่มพัฒนาระบบบริหาร                                               |
| O การจัดทำคำรับรอง<br>บันทึกคำรับรองฯ<br>ขออธรกเล้าชี้วิด | คำรับรองการปฏิบัติราชการ                                                      |
| o การดีตตามการดำเนินงาน →                                 | 🗧 ความเชื่อมโยงนโยบาย/ยุทธศาสตร์/แผน กับตัวชี้วัดของหน่วยงาน                  |
| O การประเมินและรายงานผล →                                 | 📄 แบบฟอร์มสรุปดัวขี้วัด                                                       |
| o รายงาน →                                                |                                                                               |
| ผູ້ທູແລรະນນ                                               | ตัวชี้วัดที่ดำเนินการ : 0 ตัวชี้วัด ค่าน้ำหนักรวม 0.00%                       |
| O สิทธิ์การใช้งาน →                                       | ยืนยันดัวนี้วัด                                                               |
| เอกสาร                                                    | ** ยังไม่สามารถยืนยันดัวขี้วัดได้ เนื่องจากกำหนดด่าน้ำหนักไม่ถึงเกณฑ์ที่กำหนด |
| O คู่มือการใช้งานระบบ →                                   |                                                                               |
|                                                           |                                                                               |
|                                                           |                                                                               |
|                                                           |                                                                               |
|                                                           |                                                                               |

| ← → C (▲ luid#ennis) psdg-mer                 | s.moe.go.th/web/step1.htm                                      |                                                                                                    |
|-----------------------------------------------|----------------------------------------------------------------|----------------------------------------------------------------------------------------------------|
| MERS                                          | 🕈 หน้าแรก                                                      |                                                                                                    |
| หายผู้ดูแลระบบ กลุ่มพัฒนาระบบ<br>กพร.         | ข้อมูลค่ารับรองการปฏิบัติราชการ ปีงบประมาณ 256                 | 57                                                                                                    |
| เมนูหลัก                                      | หน่วยงาน : กลุ่มพัฒนาระบบบริหาร<br>แบบศาร์บรองการปฏิบัติราชการ |                                                                                                    |
| O การจัดทำดำรับรอง ↓                          |                                                                |                                                                                                    |
| บันทึกค่ารับรองฯ<br>ขออธรณ์อำชี้วัด           | ผู้ทำคำรับรอง *                                                | he a sol                                                                                                    |
| <ul> <li>O การดิตตามการดำเนินงาน →</li> </ul> | นสอบครัพน์วงศ์สุนทร 👻                                          | 8.                                                                                                    |
| 0 การประเมินและรายงานผล →                     | นาอสุเทพ แก่งสันเทียะ                                          |                                                                                                    |
| 0 รายงาน →                                    | <u>บันทึก</u> พิมพ์ด้วอย่างหนังสือ                             | คำรับรองการปฏิบัติราชการ ประจำปังประมาณ พ.ศ. 2567                                                                                                    |
| ผู้ดูแลระบบ                                   | แนบศารับรองฉบับสมบูรณ์                                         | กลุ่มพัฒนาระบบบริหาร สำนักงานปลิตกระทรวงศึกษาอิการ<br>1. คำวับรองระหว่าง                                                                                                    |
| O สิทธิ์การใช้งาน →                           | เสือกไฟส์ ไม่ได้เสือกไฟสได                                     | นายดูงพระแก่เส้นเพียะ ปลัดกระทรวงศึกษาอิการ และ น.ล.อุบสรัตน์ วงศ์สุนทร ผู้อำนวยการกลุ่มพัฒนาระบบบวิท<br>25 เกิน                                                                                                    |
| เอกสาร                                        | รองรับไฟล์ PDF ขนาดไม่เกิน 2 MB                                | ดูงบท เรนรอง<br>2. คำรับรองนี้เป็นคำรับรองมายเดียว มีไฟสัญญาและใช้สำหรับระยะเวลา 1 ปี เริ่มตั้งแต่วันที่ 1 ตุลาคม 2566 ถึงวันที่ 30 กันยายน 2567                                                                                                    |
|                                               |                                                                | <ol> <li>รายละเอียดของคำรับรอง ได้แก่ ดัวขี้รัดผลการปฏิบัติราชการ น้ำหนัก ข้อมูลพื้นฐาน เป้าหมาย/เกณฑ์การให้คยแนนและรายละเอียดอื่นๆ ตามที่ปรากฏอยู่ในเอกลาร ประกอบท้าย/</li> </ol>                                                                                                    |
| O คูมอการเขงานระบบบ →                         |                                                                | 4. จัดหลัว บายถูงทะ แก่สันเรียง "ปลักรชาวราสัการในราชผู้ยังสิ่งนี้ภูราชอน น.ย. สุนสร้ะนี้ วงศ์สูงกา" ผู้อำนวกการกลุ่มที่ผมรายบบบิหาร ได้จะรรณะและปกขณะในขณะใน<br>ปฏิบัติราชการ น้ำหนัก ร้อมูลที่ปฐาน ปัทชนาย แกลส่าวรังศิลแนนเลขรายละเอียดร้อมๆ สามที่การกลโนอกสารประกอบกิจะคำรับรอณี และจักางจำยมศิลปได้สามเขาว่า กำกับ แส<br>การ ปฏิบัติราชการ น.ย. อุณร์หนัว วงศ์สูงการ ได้เป็นไปแหน่กรับรอดีไข่หลางรับนี้ |
|                                               |                                                                | <ol> <li>ช้ายเจ้า น.ส.อุบลรัตน์ วงศ์สุนทร ผู้อำนวยการกลุ่มทัฒนาระบบบริหาร ได้ทำความเข้าใจคำรับรองตามข้อ 3 แล้ว ขอให้คำรับรองกับสำนักงานปลัดกระทรวงศึกษาอิการ ว่าจะมุ่นม้า</li> </ol>                                                                                                    |
|                                               |                                                                | เกิดผลงานที่ดีตามเป้าหมายของตัวชีวัดแต่ละตัวในระดับดูเสดุเพื่อให้เกิดประโยชน์สุขมกประชาชนตามที่ให้คำรับรองไว้<br>                                                                                                    |
|                                               |                                                                | <ol> <li>ดูรบทางวงงนสะดูทากางวงงนกราบกรรมสูบคราชการนสะงณฑองกนแลว จงกละลาชมอชอเวงบนสาคญ</li> </ol>                                                                                                    |
|                                               |                                                                |                                                                                                    |
|                                               |                                                                |                                                                                                    |
|                                               |                                                                |                                                                                                    |

 2.1.3 เลือก ความเชื่อมโยงนโยบาย...>เพิ่มข้อมูล (แผนยุทธศาสตร์สำนักงานปลัดฯ , ตัวชี้วัดระดับกระทรวง , ตัวชี้วัดระดับ กรม , ตัวชี้วัดของหน่วยงาน)

| MERS                                      | × +                                                                                      |                                               |                                                                         |                           |                     |                                                                                                    |
|-------------------------------------------|------------------------------------------------------------------------------------------|-----------------------------------------------|-------------------------------------------------------------------------|---------------------------|---------------------|----------------------------------------------------------------------------------------------------|
|                                           | psda-mars mos as th/wsb/stan1.htm                                                        |                                               |                                                                         |                           |                     |                                                                                                    |
|                                           | pag-mers.moe.go.ut/web/step1.num                                                         |                                               |                                                                         |                           |                     |                                                                                                    |
| MERS                                      | 🕈 หน้าแรก                                                                                |                                               |                                                                         |                           |                     |                                                                                                    |
| -                                         | ข้อมูลคำรับรองการปฏิบ                                                                    | )ัติราชการ ปีง:                               | บประมาณ 2567                                                            |                           |                     |                                                                                                    |
| นายผูดูแลระบบ กลุ่มห<br>กพร.              |                                                                                          |                                               |                                                                         |                           |                     |                                                                                                    |
| ນນລັດ                                     | หน่วยงาน : กลุ่มพั                                                                       | ฒนาระบบบริห                                   | กร                                                                      |                           |                     |                                                                                                    |
| 8 N N N                                   |                                                                                          |                                               |                                                                         |                           |                     |                                                                                                    |
| การจัดทำคำรับรอง                          | 🗸 🧮 คำรับรองการปฏิ                                                                       | บัติราชการ                                    |                                                                         |                           |                     |                                                                                                    |
| ขออุธรณ์ตัวซี้วัด                         |                                                                                          |                                               |                                                                         | X                         |                     |                                                                                                    |
| การดิตดามการดำเนินงา                      | • → 🔚 ความเชื่อมโยงน                                                                     | โยบาย/ยุทธศาส                                 | สตร์/แผน กับตัวชี้วัดของหน่ว                                            | วยงาน                     |                     |                                                                                                    |
| การประเมินและรายงานผ                      | a →                                                                                      |                                               |                                                                         |                           |                     |                                                                                                    |
| รายงาน                                    | ⇒ แบบฟอร์มสรุปดั                                                                         | ัวขี้วัด                                      |                                                                         |                           |                     |                                                                                                    |
|                                           | 2. A                                                                                     |                                               |                                                                         |                           |                     |                                                                                                    |
| สิทธิ์การใช้งาน                           | ดวชวดทดาเนนการ : 🤇                                                                       | ี ตวชวด ค                                     | านาหนกรวม 0.00%                                                         |                           |                     |                                                                                                    |
|                                           | อินอินดัวชวัด<br>** ยังไม่สามารถยืนยันดัวชี้วัด                                          | าได้ เนื่องจากกำห                             | นดค่าน้ำหนักไม่ถึงเกณฑ์ที่ก่                                            | าหนด                      |                     |                                                                                                    |
|                                           |                                                                                          |                                               |                                                                         |                           |                     |                                                                                                    |
|                                           |                                                                                          |                                               |                                                                         |                           |                     |                                                                                                    |
|                                           |                                                                                          |                                               |                                                                         |                           |                     |                                                                                                    |
|                                           |                                                                                          |                                               |                                                                         |                           |                     |                                                                                                    |
|                                           |                                                                                          |                                               |                                                                         |                           |                     |                                                                                                    |
| Ø MEKS X                                  | *                                                                                        |                                               |                                                                         |                           |                     |                                                                                                    |
| C (A fullecente psdg-me                   | s.moe.go.th/web/step1.htm                                                                |                                               |                                                                         |                           |                     | ☆ <b>□</b>                                                                                                    |
| in and the second                         | 🕈 หน้าแรก                                                                                |                                               |                                                                         |                           |                     |                                                                                                    |
|                                           |                                                                                          |                                               |                                                                         |                           |                     |                                                                                                    |
| นายผู้ดูแลระบบ กลุ่มพัฒนาระบบ             | ข้อมูลค่ารับรองการปฏิบัติราชการ ปึงบประมาณ                                               | 2567                                          |                                                                         |                           |                     | + di                                                                                                    |
|                                           |                                                                                          |                                               |                                                                         |                           |                     |                                                                                                    |
| ăn                                        | หน่วยงาน : กลุ่มพัฒนาระบบบริหาร<br>ความเชื่อมโชงนโชมาย/ยทธศาสตร์/แคน กับตัวชี้วัดของหน่ว | tions.                                        |                                                                         |                           |                     |                                                                                                    |
| กรจัดทำคำรับรอง 🗸                         |                                                                                          |                                               |                                                                         |                           |                     |                                                                                                    |
| บันทึกคำรับรองา                           |                                                                                          |                                               | ยุทธศาสตร์ชาติ                                                          | พ.ศ. 2561 - 2580          |                     |                                                                                                    |
| ของรรณสวรรรด<br>การพิดควมการส่วเป็นงาน -> | แผนแม่บนภายใต้ยุทธศาสตร์ชาติ                                                             | แผบทัด                                        | นาเศรษฐกิจและสังคมแห่งชาติ                                              | แผนการปฏิรูปประเทศ        |                     | นโยบายรัฐบาด                                                                                                    |
|                                           | แสนแม่บท 11. การพัฒนาศักยุภาพคนคลอดช่วงชีวิต<br>แสนแม่บท 12. การพัฒนาการเรียนรู้         | ธุทธศาสตร์ที่ 1. พบุร<br>อย่างต่อเนื่อง ตอบโร | หมายที่ 12 ไทยมีกำลังคนสมรรถนะสูง มุ่งเรียนรู้<br>เหย่การพัฒนาแห่งอนาคล | ด้านการศึกษา กิจกรรมที่ : |                     | หลัก                                                                                                    |
| толосцицастноятыма →                      | แสดแปบท 20. การบริการประชาชนและประสำเร็ภาพกาคริฐ                                         | อุทธศาสตร์ที่ 2. หมุด<br>และตอบโจทย์ประชา     | หนายที่ 13 ไทยมีภาครัฐที่ทันสมัย มีประสิทธิภาพ<br>เช่น                  |                           |                     | 13. การปฏิรูปการศึกษาและสร้างสังคมแห่งการเรียนรู้คลอดชีวิต มุ่ง<br>เสริมให้เป็นคนดี มีวิชัย ภูมิใจในชาติ รวมทั้งเสริมสร้างศึกยภาพของ<br>สระบาวมอาราอร์ก ส่วนสร้างการว่าย เพื่อสร้างการออสร้างสายได้ |
| ntonu →                                   |                                                                                          |                                               |                                                                         |                           |                     | กระจายส่านาจการศึกษาให้ผู้เรียนใต้เข้าถึงการเรียนรู้อย่างทั่ว                                                                                                    |
| ລະະບຸນ                                    | แผนการสาสตร์สำนักงานปลัดา                                                                | + เพื่อป้อะล                                  | ตัวที่วัดระดับกระทรวง                                                   | + (sfanlaua               | ด้าวไว้คระดับกรม    | * dia                                                                                                    |
| ใหล้การไข่งาน →                           |                                                                                          |                                               |                                                                         |                           | AT THE PARTY OF THE |                                                                                                    |
|                                           |                                                                                          |                                               |                                                                         |                           |                     |                                                                                                    |
| m                                         | ด้วขี้วัดของหน่วยงาน                                                                     |                                               |                                                                         |                           |                     | + เพิ่มป่อง                                                                                                    |
| กร<br>เมื่อการใช้งานระบบ →                | ด้าขี้วัดของแน่วยงาน                                                                     |                                               |                                                                         |                           |                     | + เพิ่มข้อม                                                                                                    |
| สาร<br>ดูมีอการใช้งานระบบ →               | ด้าสี่วัดของหน่วยงาน                                                                     |                                               |                                                                         |                           |                     | + เพิ่มข้อง                                                                                                    |

|                                       |            | © 2021 กล่มพัฒนาระบบบริหาร สำนักงานปลัดกระทรวงศึกษาธิการ                                                                             |                                                                                             |                                                                                                    |                           |                                                                                       |                                                                                                    |                                       |
|---------------------------------------|------------|----------------------------------------------------------------------------------------------------|---------------------------------------------------------------------------------------------|----------------------------------------------------------------------------------------------------|---------------------------|---------------------------------------------------------------------------------------|----------------------------------------------------------------------------------------------------|---------------------------------------|
| หลัก                                  |            | หน่วยงาน : กลุ่มพัฒนาระบบบริหาร<br>อาวแข็งบริหารแขน(เพรศาสตร์)แนเ ดิเข้าชี้วัดของหน่วย                                               | 4744                                                                                        |                                                                                                    |                           |                                                                                       |                                                                                                    |                                       |
| การจัดทำดำรับรอง                      | $\Psi_{-}$ | A 1 14 2 24 4 20 4 4 2 2 10) 5 1 2 4 1 2 4 1 2 4 2 5 7 5 7 5 7 5 7 5 7 5 7 5 7 5 7 5 7 5                                             |                                                                                             |                                                                                                    |                           |                                                                                       |                                                                                                    |                                       |
| บันทึกค่ารับรองฯ<br>ขออุธรณ์ดัวซี้วัด |            |                                                                                                    |                                                                                             | ยุทธศาสตร์ชาติ                                                                                                    | พ.ศ. 2561 - 2580          |                                                                                       |                                                                                                    |                                       |
| การดีดตามการดำเนินงาน                 | <b>→</b>   | แผนแม่บทภายใต้ยุทธศาสตร์ชาติ                                                                                                    | แผนพัฒ                                                                                      | นาเศรษฐกิจและสังคมแห่งชาติ                                                                                                    | แผนการปฏิรูปประเท         | ศ                                                                                     | นโยบายรัฐบาล                                                                                                    |                                       |
| การประเมินและรายงานผล                 | →          | แสนแม่นท 11. การพัฒนาศักยภาพคนตลอดบ่วงชีวิต<br>แสนแม่นท 12. การพัฒนาการเรียนรู่<br>แสนแม่นท 20. การบริการประชาวนและประสิทธิภาพภาครัฐ | อุทธศาสตร์ที่ 1. หมุด<br>อย่างต่อเนื่อง ตอบโจ<br>อุทธศาสตร์ที่ 2. หมุด<br>ประสิทธิภาพ และคอ | หนายที่ 12 ไทยมีกำลังคนสมรรณแลง มุ่งเรียนรู้<br>เทย์การพัฒนาแห่งอนาคด<br>เหนายที่ 13 ไทยมีภาครัฐที่หันสมัย มี<br>ปโจหย่ประชาชน | ด้านการศึกษา กิจกรรมที่ : |                                                                                       | หลัก<br>13. การปฏิรูปการศึกษาและสร้างสังคมแห่งการเรียนรู้คลอค่<br>เสรินไห้เป็นคนดี มีวินิย ภูมิใจในชาติ รวมทั้งเสริมสร้างศึกยภ                               | รชีวิต มุ่งส่ง<br>กาพของผู้           |
| รายงาน                                | →          |                                                                                                    |                                                                                             |                                                                                                    |                           |                                                                                       | เรียนตามความอนัด ตั้งเสริมการอ่าน เพื่อสร้างอนาคตสร้างรา<br>กระจายอ่านาจการศึกษาให้ผู้เรียนได้เข้าถึงการเรียนรู้อย่างท่                                      | รายได้<br>ทั่ว                        |
| ແລະະນນ                                |            | แผนยุทธศาสตร์สำนักงานปลัดฯ                                                                                                    | + เพื่อเนื่อมูล                                                                             | ด้วชี้วัดระดับกระทรวง                                                                                                    | + ເທັນພ້ອນຸຄ              | ด้วชี้วัดระดับกรม                                                                     |                                                                                                    | + เพิ่มข้อมูล                         |
| สทธการเชงาน<br>สาร                    | 7          | 6. พัฒนาระบบบริหารจัดการที่เป็นเด็ศเพื่อสนับสนุนการจัดการศึกษาที่มีคุณ                                                               | L919N 🕑 🗖                                                                                   |                                                                                                    |                           | 1. ຄາຮປຣະເນີນສຸດານະນະ<br>2. ສຸລສະພນນປຣະເນີນອຸດ<br>ສຶກສາຮັກາຣອູ່ໃນຣະສົນຜູ່<br>ສປ 2567) | งหม่อยงานในการเป็นระบบราชการ 4.0 (PMQA 4.0)<br>ธรรมและความใปร่งใสในการสำเน็นงานของสำนักงานปลัดกระว<br>ามตามนกณฑ์ ITA (integrity & Transparency Assessment) ( | 0 0<br>0 0 6610<br>(11511)<br>(11511) |
| คู่มือการใช้งานระบบ                   | <b>→</b>   |                                                                                                    |                                                                                             |                                                                                                    |                           |                                                                                       |                                                                                                    |                                       |
|                                       |            | ด้วขี้วัดของแน่วยงาน                                                                                                    |                                                                                             |                                                                                                    |                           |                                                                                       | + เพื่อ                                                                                                    | ັ່ນນ້ວນູຄ                             |
|                                       |            | การประเมินประสิทธิผลการดำเนินงาน (Performance Base                                                                                   | )                                                                                           |                                                                                                    |                           |                                                                                       | ร้อยละ<br>60.00                                                                                                    |                                       |
|                                       |            | 1 สะรับการแข่งเร็าในการสับแก่จึงแกรสมักแรงสมและปกระบำน                                                                               | to the starter comme                                                                        | เรื่อนอร์ออร                                                                                                    |                           |                                                                                       | 15.00                                                                                                    | a n/ #                                |

2.1.4 การใส่รายละเอียดตัวชี้วัด ไปที่ เพิ่มข้อมูล (ตัวชี้วัดของหน่วยงาน)> ใส่ข้อมูลรายละเอียดตัวชี้วัด (องค์ประกอบการ ประเมิน ชื่อตัวชี้วัด น้ำหนัก คำอธิบาย เกณฑ์การประเมิน ผู้รับผิดชอบตัวชี้วัด าลา
 (ใส่ตามในเล่มคำรับรองฯ ได้เลย)) >กดบันทึก (ใส่รายละเอียดตัวชี้วัดครบแล้วให้กดบันทึก) >แล้วกดตกลง

\*\*\* ใส่ข้อมูลรายละเอียดตัวชี้วัดของทุกตัวชี้วัดจนครบทุกตัวชี้วัด เมื่อครบทุกตัวชี้วัดแล้ว ตรวจสอบความครบถ้วนถูกต้องแล้วให้ กด ยืนยันตัวชี้วัด > กดตกลง (\*\*\* กรุณาตรวจสอบข้อมูลให้เรียบร้อยก่อนการยืนยัน เนื่องจากจะไม่สามารถแก้ไขข้อมูลได้ หลังจากยืนยันเสร็จสิ้นแล้ว)

| V MERS X                                  |                                                                                                    |                                                                                      |                                                                                                    |                           |                   | =                                                                                                    | 9       |
|-------------------------------------------|----------------------------------------------------------------------------------------------------|--------------------------------------------------------------------------------------|----------------------------------------------------------------------------------------------------|---------------------------|-------------------|----------------------------------------------------------------------------------------------------|---------|
| ← → C (▲ lwukeerfu) psdg-me               | rs.moe.go.th/web/step1.htm                                                                                                    |                                                                                      |                                                                                                    |                           |                   | ☆ <b>0</b>                                                                                                    | ٠       |
|                                           | 🕈 หม้าแรก                                                                                                    |                                                                                      |                                                                                                    |                           |                   |                                                                                                    | ۲       |
| และ มายผู้คุณสระบบ กลุ่มพัฒนาระบบ<br>กหร. | ข้อมูลค่ารับรองการปฏิบัติราชการ ปิงบประมาณ                                                                                                   | 2567                                                                                 |                                                                                                    |                           |                   | <ul> <li>di</li> </ul>                                                                                                    | ้อนกลับ |
| ເນບູນລັກ                                  | หน่วยงาน : กลุ่มพัฒนาระบบบริหาร<br>ความเชื่อมโยงนโซมาย/ชุทธศาสตร์/แผน กับตัวซีวีตของหน่วย                                                    | 10714                                                                                |                                                                                                    |                           |                   |                                                                                                    |         |
| 0 การจัดทำคำรับรอง 🥠                      |                                                                                                    |                                                                                      |                                                                                                    |                           |                   |                                                                                                    |         |
| บันทึกล่าวับรองา<br>ขออุธรณ์ดัวขี้รัด     |                                                                                                    |                                                                                      | ยุทธศาสตร์ชาติ                                                                                                    | w.d. 2561 - 2580          |                   |                                                                                                    |         |
| O การติดตามการดำเนินงาน →                 | แผนแม่บทภายใต้ยุทธศาสตร์ชาติ                                                                                                    | แผนพัด                                                                               | ฉนาเศรษฐกิจและสังคมแห่งชาติ                                                                                                    | แผนการปฏิรูปประเท         | ศ                 | นโยบายรัฐบาล                                                                                                    |         |
| O การประเมินและรายงานผล →                 | แสงแม่บ่าท 11. การพัฒนาศักอภาพคนตลองสุปวงชีวิต<br>แสงแม่บ่าท 12. การพัฒนาการเรียบรู้<br>แสงแม่บ่าท 20. การบริตารประชาชานและประสัทธิภาพตาดรัฐ | ยุทธศาสตร์ที่ 1, หม<br>อย่างต่อเนื่อง ตอบใ<br>ยุทธศาสตร์ที่ 2, หม<br>และคอบโจทย์ประช | ดหมายที่ 12 ใหญ่มีกำลังคนสมรรมนะสูง มุ่งเรียนรู้<br>เทยย์การพัฒนาแห่งอนาคต<br>ดหมายที่ 13 โทยมีดาครัฐที่ฟ้นสมัย มีประสิทธิภาพ<br>กรรม | ด้านการดีกษา กิจกรรมที่ : |                   | หลัก<br>13. การปฏิรูปการศึกษาและสร้างสังคมแห่งการเว็บปรุดลอดชีวิต ปุ/<br>แสริมให้เป็นคนด์ มีวิชีอ ภูมิใจในชาติ รวมทั้งแสริมสร้างศึกยภาพของ |         |
| О злазла →                                |                                                                                                    |                                                                                      |                                                                                                    |                           |                   | เรียนตามความอนัด ส่งเสริมการอ่าน เพื่อสร้างอนาคตสร้างรายได้<br>กระจายอ่านาจการศึกษาให้ผู้เรียนได้เข้าถึงการเรียนรู่อย่างทั่ว               |         |
| ญัตนสระบบ                                 |                                                                                                    |                                                                                      |                                                                                                    |                           |                   |                                                                                                    |         |
| o สิทธิ์การใช้งาน →                       | แผนยุทธสาสตร์สำนักงานปลัดฯ                                                                                                    | + เพิ่มข้อมูด                                                                        | ด้วขี้วัดระดับกระทรวง                                                                                                    | + เพิ่มข้อมูล             | ด้วชี้วัดระดับกรม | + เพิ่มา                                                                                                    | กร้อมูล |
| Lanatis                                   |                                                                                                    |                                                                                      |                                                                                                    |                           |                   |                                                                                                    |         |
| 0 อมือการไข้สามรากเ                       | ด้วชีวัดของหน่วยงาน                                                                                                    |                                                                                      |                                                                                                    |                           |                   | + เพิ่มข้อม                                                                                                    | ųа      |
|                                           |                                                                                                    |                                                                                      |                                                                                                    |                           |                   |                                                                                                    |         |
|                                           |                                                                                                    |                                                                                      |                                                                                                    |                           |                   |                                                                                                    |         |
|                                           |                                                                                                    |                                                                                      |                                                                                                    |                           |                   |                                                                                                    |         |
|                                           |                                                                                                    |                                                                                      |                                                                                                    |                           |                   |                                                                                                    |         |
|                                           |                                                                                                    |                                                                                      |                                                                                                    |                           |                   |                                                                                                    |         |
|                                           |                                                                                                    |                                                                                      |                                                                                                    |                           |                   |                                                                                                    |         |
|                                           | © 2021 กลมพัฒนาระบบบริหาร สำนักงานปลัดกระทรวงศึกษาธิการ.                                                                                     |                                                                                      |                                                                                                    |                           |                   |                                                                                                    |         |

| <ul> <li>✓ Ø MERS</li> <li>← → Ø ▲ <sup>1</sup>eclazar<sup>1</sup>u</li> </ul> | psdg-mer | .moe.go.th/web/step1.htm                           |                     |                         | ☆ □ 4      |
|--------------------------------------------------------------------------------|----------|----------------------------------------------------|---------------------|-------------------------|------------|
| MERS                                                                           |          | 🕈 หน้านรถ                                          |                     |                         | (m)        |
| มายผู้ดูแลระบบ กลุ่มพื<br>กพ.                                                  | ฒหาระบบ  | ข้อมูลค่ารับรองการปฏิบัติร                         | าชกา <mark>ร</mark> | นึงบประมาณ 2567         | ← ป้อนกลับ |
|                                                                                |          | หน่วยงาน : กลุ่มพัฒน<br>มันทึกคัวขี้วัดของหน่วยงาน | าระบบ               | รัพร                    |            |
| O การจัดทำดำรับรอง<br>บันทึกดำรับรองฯ<br>                                      | 4        | องค์ประกอบการประเม็น *                             |                     |                         |            |
| ของธุธรณสวรรรษ<br>O การศึดคามการดำเนินงาน                                      | <i>→</i> | เลือก                                              |                     | 8.8                     | •          |
|                                                                                |          | ดัวขึ้วัดที่ *                                     |                     | ชื่อสาบัวัล *           | น้ำหนัก *  |
| O nasussanulassanuka                                                           | 1.7      | สาสธิบาย                                           | •                   |                         |            |
| 0 אוראזרד                                                                      | ÷        |                                                    |                     |                         |            |
|                                                                                |          |                                                    |                     |                         |            |
| O สิทธิ์การใช้งาน                                                              | <i>→</i> |                                                    |                     |                         |            |
|                                                                                |          | ดวามเพื่อมโยงกับนโยบาย / ยท                        | เสาสตร์/            | าที่วัดกระพราง/สป       |            |
| O ดูมือการใช้งานระบบ                                                           | <i>→</i> |                                                    |                     |                         |            |
|                                                                                |          |                                                    |                     |                         |            |
|                                                                                |          |                                                    |                     |                         |            |
|                                                                                |          | เกณฑ์การให้คะแนน *                                 |                     | រៀវបរមិតដលរលាំហ្គឺទ័ត ។ |            |
|                                                                                |          |                                                    |                     | 1. เลือก                | *          |
|                                                                                |          | เป้าหมายขึ้นคัน (50 คะแนน)                         |                     | 2. Taimu                | v          |
|                                                                                |          |                                                    |                     | 3. <sup>1</sup> aimu    | v          |
|                                                                                |          |                                                    |                     | 4. 14774                |            |

| ประโยชน์ที่สำนักงานปลัดกระทรวงศ์ | ใกษาธิการ หรือประชาชนจะได้รับ |
|----------------------------------|-------------------------------|
|----------------------------------|-------------------------------|

-กระทรวงศึกษาธิการสามารถนำเครื่องมือที่ทันสมัยมาส่งเสริมและสนับสนุน∑การบริหารจัดการองค์การได้อย่างมีประสิทธิภาพ -กระทรวงศึกษาธิการโเครือข่ายการพัฒนาระบบราชการและสามารถพัฒนาบวิตกรรมเพื่อนำมาใช้พัฒนากระบวนการทำงานให้เกิดประสิทธิภาพและประสิทธิผล -ประชาชนได้รับการบริการตามความต่องการที่รวดเร็วผ่านข่องทางที่เหมาะสม มีประสิทธิภาพ

แนบเอกสารเพิ่มเติม (ถ้ามี)

เลือกไฟล์ ไม่ได้เลือกไฟล์ใด

ขนาดไม่เกิน: 20 MB

รอบรับไฟล์: png, jpg, pdf, doc, docx, ppt, pptx, xls, xlsx, zip

บันทึก ยกเลิก

| MERS | ♠ หม่านรก                                                                                                    |
|------|----------------------------------------------------------------------------------------------------|
|      | สายป้าหมาย<br>ชินตอนการสายในงาน<br>                                                                                                    |
|      | เงือนใช<br>ไม่เราะหมู่สังของหมูงสังหาร์การ หลังประชาวพระปร<br>ยืนยันการบันทึกข้อมูล?                                                                                                    |
|      | -กระทรวงศึกษาโกรสามรรณ์แต่ร้องมือเท็พแสมินกล่องสัมและสนับสมุน<br>-สระทรวงศึกษาโกรมีให้สะขณะการที่สมขระบบราชาวและสสามารถที่แนว<br>-ประมาณได้มีกรรมโกรตะและวนต่อเการที่ระเจ้รตะบบอาการที่ให้แก่น<br>-                                                                                                    |
|      | แบบเอสรารที่เหมือน (สำมี)                                                                                                    |
|      | Luoning Juspaningan                                                                                                    |
|      | war with the one of the other of the other of the other other othe |
|      | มันพึก ยกเล็ก                                                                                                    |

| ← → C (▲ laidnonnfa) psdg-mer        | rs.moe.go.th/web/step1.htm?mode=initForm2&pmsg=saveSucce                                                                          | 15                                                                                                    |                             |                                                                   |                   |                                                                                                    | * •                                                                                                    | ٠        |
|--------------------------------------|----------------------------------------------------------------------------------------------------|----------------------------------------------------------------------------------------------------|-----------------------------|-------------------------------------------------------------------|-------------------|----------------------------------------------------------------------------------------------------|----------------------------------------------------------------------------------------------------|----------|
| MERS                                 | 🔶 หน้าแรก                                                                                                    |                                                                                                    |                             |                                                                   |                   |                                                                                                    | (                                                                                                    | <b>(</b> |
| นายผู้ดูแลระบบ กลุ่มพัฒนาระบบ<br>กร. | ข้อมูลค่ารับรองการปฏิบัติราชการ ปังบประมาณ 2                                                                                      | 2567                                                                                                    |                             |                                                                   |                   |                                                                                                    | ← ย้อน                                                                                                    | เกลับ    |
| เมนูหลัก<br><br>O การจัดทำคำวับรอง ↓ | หน่วยงาน : กลุ่มพัฒนาระบบบริหาร<br>ความเชื่อมโอชนโชขาย/ยุทธศาสตร์/แผน กับดัวชีวิตของหน่วยง                                        | וויו                                                                                                    |                             |                                                                   |                   |                                                                                                    |                                                                                                    |          |
| บันพึกคำรับรองา<br>ขออุธรณ์ดัวชี้วัด |                                                                                                    |                                                                                                    | ยุทธศาสตร์ชาติ              | พ.ศ. 2561 – 2580                                                  |                   |                                                                                                    |                                                                                                    |          |
| O การติดตามการสำเนินงาน →            | แผนแม่บทภายใต้ยุทธศาสตร์ชาติ                                                                                                    | แผนพัด                                                                                                    | มนาเศรษฐกิจและสังคมแห่งชาติ | แผนการปฏิรูปประเท                                                 | เส                | นโยบายรัฐบา                                                                                                    | าด                                                                                                    |          |
| O การประเมินและรายงานผล →            | แสงแม่นท 11. การพัฒนาศึกยภาพคนตลอดป่งชีวิต<br>และแม่นท 12. การพัฒนาการปริษญ์<br>และแม่นท 20. การปริการประชาชนและประสิทธิภาพภาคริฐ | อุทธศาสตร์ที่ 1. หมุดหมายที่ 12 โทยมีกำลังคนสะทรยนะสูง มุ่งเรียนรู้<br>อย่างดังเนื่อง ออบโจทย์การพัฒนาแห่งอากตด<br>อุทธศาสตร์ที่ 2. หมุดหมายที่ 13 โทยมีภาศรัฐที่จำแสมัย มีประสิทธิภาพ<br>และตอบโจทยประชาวจน |                             | ต่านการศึกษา กิจกรรมที่ :<br>13. การปฏิ<br>แซนไฟเชื่อ<br>อังนจามอ |                   | หลัก<br>13. การปฏิรูปการศึกษาและสร้างสังคมแห่ง<br>แสริบไห้เป็นคนดี มีวินัย ภูมิใจในชาติ รวมทั้ง<br>เป็นนคามความชนิด ส่งเสริมการอ่าน เหลือสร้ | หลัก<br>การปฏิรูปการศึกษาและสร้างสังคมแห่งการเรียบรู้ผลอดนีวิต มุ่งส่<br>ไม่ให้เป็นคนดี มีใช้อะ ภูมิใจในชาติ รวมทั้งแสร้างศึกอภาพของผู้<br>เนตามความกนิด ส่งเสริมการอ่าน เพื่อสร้างอนาคตสร้างรายได้ |          |
| 0 รายงาน →                           |                                                                                                    |                                                                                                    |                             |                                                                   |                   | กระจายสำนาจการศึกษาให้ผู้เรียนใต้เข่าถึง                                                                                                    | .ศารเรียนรู้อย่างทั่ว                                                                                                    |          |
| ຜູ້ທູແລະະນາ                          | แผนการสาสตร์ส่วนักงาบปลัดฯ                                                                                                    | + เพื่อข้อมูล                                                                                                    | ตัวที่วัดระดับกระทรวง       | + เพิ่มข้อมูล                                                     | ตัวขี้วัดระดับกรม |                                                                                                    | + เพิ่มนัง                                                                                                    | 228      |
| O สิทธิ์การใช้งาน →                  |                                                                                                    |                                                                                                    |                             |                                                                   |                   |                                                                                                    |                                                                                                    |          |
| เอกสาร                               | ด้วขี้วัดของหน่วยงาน                                                                                                    |                                                                                                    |                             |                                                                   |                   |                                                                                                    | + เพิ่มข้อมูร                                                                                                    | 4        |
| O ผู่มือการไข้งานระบบ →              |                                                                                                    |                                                                                                    |                             |                                                                   |                   |                                                                                                    |                                                                                                    |          |
|                                      | การประเมินประสิทธิผลการดำเนินงาน (Performance Base)                                                                               | )                                                                                                    |                             |                                                                   |                   | รั <b>อ</b><br>60                                                                                                    | .0at<br>).00                                                                                                    |          |
|                                      | 1. ระดับความสำเร็จในการขับเคลื่อนการพัฒนาระบบราชการผ่าน                                                                           | สื่อสร้างสรรค์ของกระทรว                                                                                                    | งศึกษาธิการ                 |                                                                   |                   | 15                                                                                                    | 5.00 🙆 🗹 i                                                                                                    | Ô        |
|                                      |                                                                                                    |                                                                                                    |                             |                                                                   |                   | รวม 15                                                                                                    | 3.00                                                                                                    |          |
|                                      |                                                                                                    |                                                                                                    |                             |                                                                   |                   |                                                                                                    |                                                                                                    |          |
|                                      |                                                                                                    |                                                                                                    |                             |                                                                   |                   |                                                                                                    |                                                                                                    |          |

| tuduon a     | และแก่สายความให้สายสสาสอย์การคื                                                         |                                                              | นักการสามรถิมาการสังการก่างการม                                                                                                    | unano an item because |                                                                                                    | ويستقدمه                                                                                                    |                                       |            |
|--------------|-----------------------------------------------------------------------------------------|--------------------------------------------------------------|----------------------------------------------------------------------------------------------------|-----------------------|----------------------------------------------------------------------------------------------------|----------------------------------------------------------------------------------------------------|---------------------------------------|------------|
| Industria -7 | unusign 11. metacoframmusaperpette                                                      | แหล่ง                                                        | and the second second s |                       | ารถึง                                                                                                    |                                                                                                    |                                       |            |
| ÷ £100       | และผลเลขา 12. การที่และการเงิมหุ<br>และผลเลขา 20. การเงิกกระโรงราชผลเลขะสิทธิภาพการที่ฐ | พัฒราแห่งอราคง<br>มูทธศาสนซ์ที่ 2. หมุดหมายที่ 13            | Nacessances<br>premieš 2. supervisi 13. braženskýchada žiadníkov uzavatí večesnosti<br>ed<br>premieš 2. supervisi 13. braženskýchada žiadníkov uzavatí večesnosti                                                                                                    |                       | <ol> <li>การปฏิรูปการที่กลามออสโคมโคลมอาการประมูลออสซีล มุมสอนสีมา<br/>ราสี รวมที่เปลร์มสารว่างกระการของผู้สินของกราชอาลิต สอสร้างเริ่ม<br/>อาการกรรมกระการของผู้สินของกราชอาลิต สอสร้างเริ่ม<br/>อาการกรรมกระการของสารได้เสียงได้ เริ่มโดงกระการประการที่</li> </ol> |                                                                                                    | เส้ มีวิธีอ ภูมิไฟไ<br>เมาคอสร้างกามไ |            |
| 7            |                                                                                         |                                                              |                                                                                                    |                       |                                                                                                    |                                                                                                    |                                       |            |
|              | แหนยุทธสาสตร์สำนักงานปลัดฯ                                                              | + charings                                                   | ด้วขึ้วีดระดับกระหรวง                                                                                                    | + offeringer          | ด้วขั้วิตระดับกระ                                                                                                    |                                                                                                    |                                       | + che      |
| <i>→</i>     | <ol> <li>ฟิลอาชบอนไทรรัดการที่เป็นเสียงที่องรับสรุมการรัดการที่สุดภาพ</li> </ol>        | 8.0                                                          |                                                                                                    |                       | <ol> <li>การประเด็นสถานรองหน่วยง</li> <li>กลกระบานใหม่ในคุณสรรมมล<br/>(Integrity &amp; Transparency Ass</li> </ol>                                                                                                    | การในการเป็นสวมปกระการ 4.0 (PMQA 4.0)<br>แห่งว่ามีในให้ในการเล่าเริ่มมาแน่นอย่างถึงมาแม่มีสังครางการศึกษานัก<br>sessment) (และจ.ฮม 2587) | หมดุโทรงที่มาการการก                  | ATT Prant  |
| атылы →      | ด้วชี้วัดของหน่วยงาน                                                                    |                                                              |                                                                                                    |                       |                                                                                                    |                                                                                                    |                                       | + เพื่อกัส |
|              | การประเม็นประสิทธิ์ผลการสำเนินงาน (Performance Base)                                    |                                                              |                                                                                                    |                       |                                                                                                    |                                                                                                    | fasec<br>60.00                        |            |
|              | 1. ระดับความสำเด็จในการขับเคลื่อมการพัฒนาสะบบรายการก่านต้องต่างสระด์ของ                 | หระหวงศึกษาอิการ                                             |                                                                                                    |                       |                                                                                                    |                                                                                                    | 15.00                                 | 8          |
|              | 2. ระดับความสำเส็จของการมีสินปรุงประสิทธิภาพในการปฏิบัติราชการของสำนักงาร               | แปลัดกระทรวงศึกษาธิการ                                       |                                                                                                    |                       |                                                                                                    |                                                                                                    | 15.00                                 | 0          |
|              | 3. ระดับความสำเร็จของการพัฒนาคุณภาพการเจ้าการโดการกาศรัฐของสำนักงานป                    | อัดกระหรวงศึกษาอีการ ประจำมีสมประมาณ พ                       | я. 2567                                                                                                    |                       |                                                                                                    |                                                                                                    | 10.00                                 | 0          |
|              | 4. ระดับความสำเส็จวินการจัดปายัญดวินการออกแบบระบบรรมารการกรรจัดการะ                     | บบสิหารรายการในภูมิภาค                                       |                                                                                                    |                       |                                                                                                    |                                                                                                    | 10.00                                 | 0          |
|              | 5. ระดับความสำเร็จของการประมักคุณสรรมแรงความไปร่งใสในการสำเนินงานของ                    | เหน่วยงานในสังกัดสำนักงานปลัดกระทรวงศึก                      | anilinns (Integrity & Transparency Assessment: ITA)                                                                                                    |                       |                                                                                                    |                                                                                                    | 10.00                                 | 8          |
|              | การประเมินสัคยภาพในการสำเนินงาน (Potential Base)                                        |                                                              |                                                                                                    |                       |                                                                                                    |                                                                                                    | 50000<br>40.00                        |            |
|              | 6. ควะและหารประสำหรักระชองหน่วยงานในการเป็นระบบราชการ 4.0 (PMQA 4.0                     | 0                                                            |                                                                                                    |                       |                                                                                                    |                                                                                                    | 10.00                                 | 6          |
|              | 7. ดัวนี้วัด หนวด 1 : ประเด็นกั่ 1.4 : ระดับทั้นฐาน (Basic) ความสำเร็จในการแต้ขม        | การของรับผลกระทบเชื่อสบต่อตั้งคม                             |                                                                                                    |                       |                                                                                                    |                                                                                                    | 5.00                                  | 0          |
|              | 8. ดัวนี้วัด หมวด 2 : ประเด็นที่ 2.1 : ระดับทั้งสูาน (Basic) ความสำเร็จในกระบวนกา       | รวางแผนกละรุทธ์ฉย่างเป็นระบบ                                 |                                                                                                    |                       |                                                                                                    |                                                                                                    | 5.00                                  | 0          |
|              | 9. ดัวชี้ชื่อ หมวด 4 : ประเด็นที่ 4.2 : ระดับที่บฐาน (Baoic) ความสำเส็จในการใดคระ       | าร์ข่อมูลและดัวซี่วัดเพื่อแก่มีญหาในกระบวนก                  | าณภูมิมัติงาน                                                                                                    |                       |                                                                                                    |                                                                                                    | 5.00                                  | 0          |
|              | 10. ดังชีวิต หมวด 4 : ประเด็นกั 4.3 : ระดับทั้งธูาน (Basic) ความสำเร็จในการรวมร         | รมชั่นสุด สารสนุรรษ คระบบคระบบระบบระบบระบบระบบระบบระบบระบบระ | งรามอย่างเป็นสรมม                                                                                                    |                       |                                                                                                    |                                                                                                    | 5.00                                  | 0          |
|              | 11. ดัวชี้วัด หมวด 6 : ประเด็นที่ 6.1 : ระดับทั้งฐาน (Basic) ความสำเร็จในการออกเ        | เบบกระบวนการที่เชื่อมโองตั้งแต่ดันจนจบกระ                    | usuns (end to end process)                                                                                                    |                       |                                                                                                    |                                                                                                    | 5.00                                  | 0          |
|              | 12. ดัวขี้วัด หมวด 6 : ประเด็นที่ 6.2 : ระดับพื้นฐาน (Basic) ความสำเส็จในการบริหา       | สรัดการกระบวนการอย่างเป็นระบบ                                |                                                                                                    |                       |                                                                                                    |                                                                                                    | 5.00                                  | 0.0        |

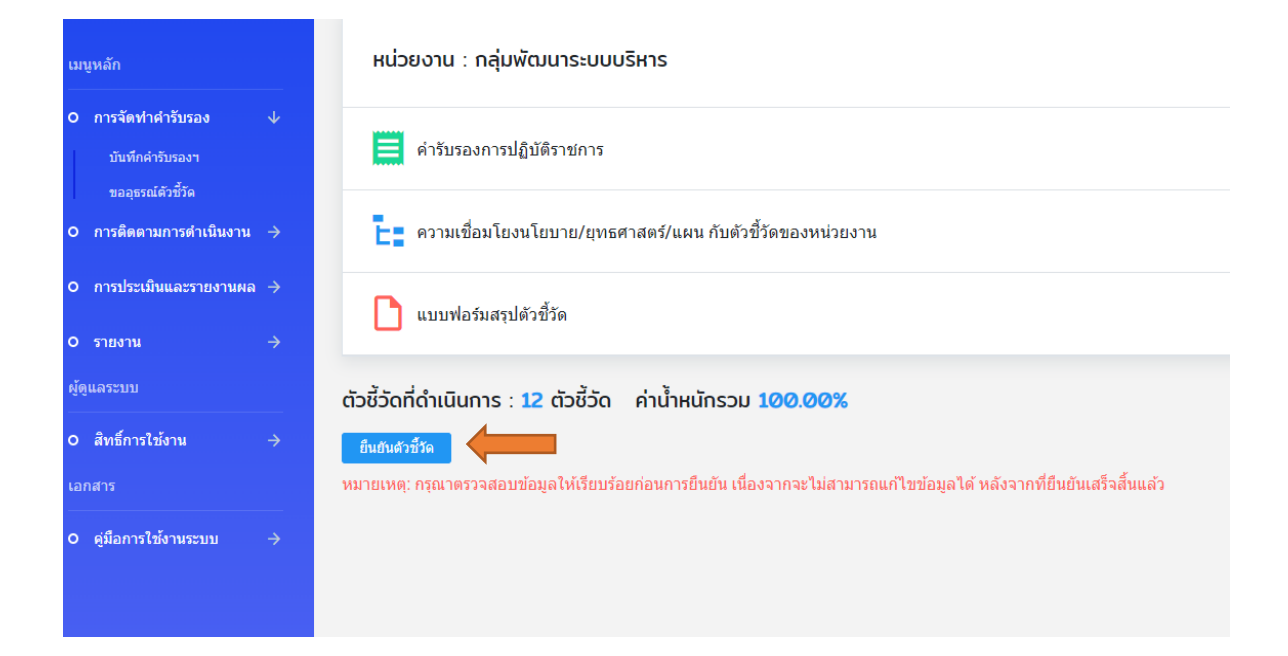

| เมนูหลัก                                                 | หน่วยงาน : กลุ่มพัฒนาระบบบริหาร                                                                          |
|----------------------------------------------------------|----------------------------------------------------------------------------------------------------|
| O การจัดทำคำรับรอง<br>มันทึกคำรับรองฯ<br>ขอวะชากัสารี้รอ | คำรับรองการปฏิบัติราชการ                                                                                 |
| ออร์ออกามการดำเนินงาน -                                  |                                                                                                    |
| O การประเมินและรายงานผล -                                | แบบฟอร์มสรปตัวชี้วัด                                                                                     |
| 0 รายงาน -                                               |                                                                                                    |
| ผู้ดูแลระบบ<br>                                          | ตัวชี้วัดที่ดำเนินการ : 12 ตัวชี้วัด ค่าน้ำหนักรวม 100.00%                                               |
| O สิทธิ์การใช้งาน -<br>เอกสาร                            | ✓ ยืนยันตัวชี้วัดแล้ว<br>โดย นายผู้ดูแลระบบ กลุ่มพัฒนาระบบบริหาร สป.<br>วันที่ 29 มี.ค. 67 เวลา 16.05 น. |
| O สู่มือการใช้งานระบบ -                                  |                                                                                                    |

### 🗢 3. การรายงานผลการดำเนินงานรอบ 6 เดือน 9 เดือน 12 เดือน

#### 3.1 การรายงานผลการดำเนินงานรอบ 6 เดือน 9 เดือน 12 เดือน

ขั้นตอนการรายงานผลการดำเนินงาน ให้หน่วยงานเข้าไปรายงานผลการดำเนินงานตัวชี้วัดตามคำรับรองการปฏิบัติราชการ ที่①เมนูการติดตามการดำเนินงาน และเข้าไปที่ "รายงานผลการปฏิบัติราชการ" (รายงานผลการดำเนินงานตัวชี้วัดและแนบไฟล์ เอกสารหลักฐาน) และเมื่อหน่วยงาน<u>รายงานครบทุกตัวชี้วัดแล้วให้กดยืนยันผลการดำเนินงาน</u> และไปที่②เมนูการประเมิน และรายงานผล เข้าไปที่ "สรุปผลการประเมินตนเอง" และ<u>กดยืนยันผลการประเมินตนเอง</u>

≻หากหน่วยงานไม่กดยืนยันผลการดำเนินงานจะไม่สามารถรายงานผลการดำเนินงานในรอบถัดไปได้

๖หากหน่วยงานไม่กดยืนยันผลการดำเนินงานและไม่กดยืนยันผลการประเมินตนเอง ภายในระยะเวลาการรายงาน ที่กำหนดไว้จะทำให้คณะกรรมการประเมินผลการปฏิบัติราชการตามคำรับรองฯ ไม่สามารถเข้าไปประเมินผลการดำเนินงานได้)

3.2 วิธีการรายงาน

3.2.1 ผู้ที่ได้รับมอบหมายให้รายงาน/ผู้รับผิดชอบตัวชี้วัดเป็นผู้รายงานตามตัวชี้วัดที่รับผิดชอบ เข้าที่ <u>www.psdg-mers.moe.go.th</u> > ใส่ username password ของ ผู้ที่ได้รับมอบหมาย/ผู้รับผิดชอบตัวชี้วัด

|                                                               | * 0 4                                                                          |
|---------------------------------------------------------------|--------------------------------------------------------------------------------|
| LOG IN<br>ระบบติดตามและรางงานผลการพัฒนาระบบราชการ<br>ร. 6.46m | ł                                                                              |
| 1 vites                                                       |                                                                                |
| LCO IN                                                        |                                                                                |
| 0.2231 egabacemaaden 6 direvalleman ofer-                     |                                                                                |
|                                                               | LOG IN<br>suddonumacsoorunanrañoursuursons<br>fodoa<br>fodoa<br>fodoa<br>fodoa |

3.2.2 เลือก การติดตามการดำเนินงาน > รายงานผลการปฏิบัติราชการ > เลือก 🖬

| MERS                                      | 🔶 หน้าแรก                               |                                          |                                        |
|-------------------------------------------|-----------------------------------------|------------------------------------------|----------------------------------------|
|                                           | รายงานผลการปฏิบัติราชการตามคำรับรองการว | ปฏิบัติราชการ                            |                                        |
| เมษูหลัก                                  | ค้นหา                                   |                                          |                                        |
| O การจัดท่าดำรับรอง ↓                     | ปังบุประมาณ                             | หน่วยงาน                                 |                                        |
| บันทึกผ่ารับของๆ                          | 2567                                    | <ul> <li>กลุ่มพัฒนาระบบที่หาร</li> </ul> |                                        |
| ขอสุขรณ์ตัวขี้วัด                         | ดันหา เริ่มใหม่                         |                                          |                                        |
| <ul> <li>การติดตามการดำเนินงาน</li> </ul> | 1 รายการ                                |                                          |                                        |
| รายงานผลการปฏิบัติราชการ                  | สำคับ ป้อบประมาณ                        | นกระวงระเทศ                              | รอบ 6 เคือน รอบ 9 เคือน รอบ 12 เคือน   |
| 0 การประเมินและรายงานผล →                 | 1 2567                                  | กลุ่มพัฒนาระบบบริหาร                     | 📕 🖉 🖉 สาลังสำเน็นการ 📄 🖉 รอสำเน็นการ 📄 |
| o รายงาน →                                |                                         |                                          |                                        |
| เอกสาร                                    |                                         |                                          |                                        |
| O ผู้มือการไข้งานระบบ →                   |                                         |                                          |                                        |
|                                           |                                         |                                          |                                        |
|                                           |                                         |                                          |                                        |
|                                           |                                         |                                          |                                        |
|                                           |                                         |                                          |                                        |
|                                           |                                         |                                          |                                        |
|                                           |                                         |                                          |                                        |
|                                           |                                         |                                          |                                        |
|                                           |                                         |                                          |                                        |

### 3.2.3 เลือก 🖬 ตรงตัวชี้วัดที่จะรายงาน

| MERS                                                 | 🔿 หน้าแรก                                                                                                    |            |                                                                                                    |                                                                                                    |                                                                              |                       |            |                      | -        |
|------------------------------------------------------|----------------------------------------------------------------------------------------------------|------------|----------------------------------------------------------------------------------------------------|----------------------------------------------------------------------------------------------------|------------------------------------------------------------------------------|-----------------------|------------|----------------------|----------|
|                                                      | รายงานผลการปฏิบัติราชการตามค่                                                                                           | ารับรองการ | ปฏิบัติราชการ ประจำปังบประมาณ                                                                                                    | 2567                                                                                                    |                                                                              |                       |            | ÷                    | ย่องกลับ |
|                                                      | หน่วยงาน : กลุ่มพัฒนาระบบน                                                                                              | รีหาร      |                                                                                                    |                                                                                                    |                                                                              |                       |            |                      |          |
| O การจัดทำดำรับรอง ↓<br>มันที่กล่าวับออก             | รอบ 6 เดือน                                                                                                    |            |                                                                                                    |                                                                                                    |                                                                              |                       |            |                      |          |
| ขออทางได้ว่าที่วัด                                   | . 4                                                                                                    | พัวหนัก    |                                                                                                    | เป้าหมาย                                                                                                    |                                                                              |                       | ลศาเนินงาน |                      |          |
| <ul> <li>ด การติดตามการดำเน็นงาน ↓</li> </ul>        | 87034                                                                                                    | (38845)    | ป้าตัน<br>(50 คะแหน)                                                                                                    | ນາອາຊານ<br>(75 ຄະແນນ)                                                                                                    | ปั้นสูง<br>(100 ครแนน)                                                       | สาปผล<br>การศำเนินงาน | คะแบบ      | คะแบบ<br>ถ่วงน้ำหนัก |          |
| ราณานแลการปฏิบัติราชการ<br>Ω การประเทินและราณานนแล ⇒ | การประเมินประสัทธิผลการดำเนินงาน<br>(Performance Base)                                                                  | 60         |                                                                                                    |                                                                                                    |                                                                              |                       |            |                      |          |
|                                                      | <ol> <li>ระดับความสำเร็จในการบับเคลื่อนการทั<br/>ดเหาระบบราชการฝานสือสร้างสรรศัยองกร<br/>อาหวงศักษาธิการ</li> </ol>     | 15         | สาสังแต่งตั้งคณะกรรมการตาเห็นกัจกรรม<br>ประกาดติลอสร้างสรรศ์เพื่อพัฒนาระบบราช<br>การของกระทรางศึกษาอิการ ประจำปังบปร<br>รมาณ พ.ศ. 2567                                                                                                    | - ประกาศกระทรวงศึกษาชักรร เรื่อง ประกาศรับสมัครหลงา<br>หลือสร้างสรรศเพื่อพัฒนาระบบราชการของกระทรวงศึกษ<br>าธิการ ประจำปัจบประมาณ พ.ศ. 2567<br>- กรประชุมคณะกรรมการฯ เพื่อพัจารณาผลงานเสือสร้างส                               | ร้อยละ 45 ของพลงาหที่ผ่านเกณฑ์การ<br>ประเมินเพื่อเป่ารับรางวัลสื่อสร้างสรรค์ |                       |            |                      | B        |
| 0 ดูมีอการใช้งานระบบ →                               |                                                                                                    |            | - การประเทศการประเทศ<br>ดา                                                                                                    | รรคา<br>- ประกาศรายชื่อมลงานที่ผ่านเกณฑ์การประกาศสังครับอส<br>รรด์เพื่อพัฒนาระบบรายการของกระบรวงศึกษาชิการ<br>- ตัดเมือกแองาน และประกาศราชข้อแลงานที่ได้รับรางวัด<br>สังครับสรรค์เพื่อพัฒนาระบบชารถารของกระทรวงศึกษา<br>ชิการ |                                                                              |                       |            |                      | X        |
|                                                      | <ol> <li>ระสมความสำหร้างองการบำเบริงประส<br/>พร้องหนึ่งการปฏิบัติรายการของสำมัดงาน<br/>ปลือกระหรวงสิคษารัการ</li> </ol> | 15         | <ul> <li>จังหาสำวัชละนอกระการปรินปรณ์ประสิ<br/>พร้างทางในการปฏิบัติหายกรรมองสำนักมาย<br/>ปลักรารรางจังคราชระเป็นขณะสาววิทยา<br/>- รายงานเอกราชระเป็นขณะสาววิทยาญที่<br/>ด้รายการของสำนักงารปลัดกระหรวงศึกษา<br/>ร้างการและปลัดกระหรวงศึกษาที่การ<br/>ร้างการและปลัดกระหรวงศึกษาที่การ<br/>การการและปลัดกระหรวงศึกษาที่กราย<br/>เป็นปัณฑาการพรางสาของสำนักงาน<br/>ก.ท.ร.</li> </ul> | สำนักงานไม้สะกรรมรายใหมายังารที่ใหลดการประเมใน ระหรา<br>e 60.00 - 75.00 พระแพล                                                                                                    | สำนักงานปลัดกระทรวงศึกษาสักรณีผ<br>สถารประเมิน<br>สระเทช                     | เป้าหมายขันดั<br>น    | 50.00      | 7.50                 | B        |
|                                                      | 3. ระดับความสำเร็จของการพัฒนาคณภาพ                                                                                      | 10         | - มีการแต่งสั่งคณะการมการกำกับพืดตามก                                                                                                    | - ปลัดกระทรวงศึกษาธิการให้ความเพิ่มขอบแตนพัฒนาค                                                                                                    | - มีรายงานผลการสำเนินงานพัฒนาคณ                                              |                       |            |                      | B        |

 3.2.4 ใส่ผลการดำเนินงานในแต่ละเป้าหมาย > ใส่ผลการดำเนินงาน > ใส่สรุปผลการดำเนินงาน > คำชี้แจงการปฏิบัติงาน (เช่น จัดประชุม ตั้งคณะกรรมการ ) > ปัญหาอุปสรรค (ถ้ามี) > บันทึก

ตัวอย่างเช่น

เป้าหมายขั้นต้น : ☑ ดำเนินการแล้ว , เป้าหมายมาตรฐาน : ☑ อยู่ระหว่างดำเนินการ เป้าหมายขั้นสูง : ☑ อยู่ระหว่างดำเนินการ ผลการดำเนินงาน : ☑ ตามเป้าหมายขั้นต้น

สรุปผลการดำเนินงาน : เป้าหมายขั้นต้น

์ หมายเหตุ : คะแนน ,ค่าคะแนนถ่วงน้ำหนักจะคิดให้ตามที่คลิ๊กเลือกผลการดำเนินงาน เช่น ถ้าดำเนินการได้ตามเป้าหมายขั้นต้น แล้ว คลิ๊กเลือก 🗹 ตามเป้าหมายขั้นต้น คะแนน 50

|                                                                                             |                                                                                                    | 100.00 Reality                                                                              |           |                                                                                                    |
|---------------------------------------------------------------------------------------------|----------------------------------------------------------------------------------------------------|---------------------------------------------------------------------------------------------|-----------|----------------------------------------------------------------------------------------------------|
| * กรณีอุทธรณด้วยี้วิดให้ระบุตามแต้คณ:                                                       | เขกรรมการ                                                                                                |                                                                                             |           |                                                                                                    |
|                                                                                             | การตำเนินง                                                                                               | าน                                                                                          |           | 上 ผลการดำเนิน                                                                                                    |
| เป้าหมายขั้นต้น                                                                             | เป้าหมายมาครร                                                                                            | าน เป้าหม                                                                                   | ายขึ้นสูง | 🗹 ตามเป้าหมายขึ้นดัน                                                                                                    |
| <ul> <li>ธังไม่ได้สาเนินการ</li> <li>อยู่ระหว่างสาเน็นการ</li> <li>สาเนินการแล้ว</li> </ul> | <ul> <li>         อังไม่ได้ดำเนินการ         ออู่ระหว่างต่างมินการ         ดำเนินการแล้ว     </li> </ul> | <ul> <li>ยังไม่ได้ดำเน็นการ</li> <li>อยู่ระหว่างสำเน็นการ</li> <li>ดำเน็นการแล้ว</li> </ul> | 1         | <ul> <li>คามเป้าหมายมาครฐาน</li> <li>ตามเป้าหมายขึ้นสูง</li> <li>กรณีวัดเชื่งปริมาณ จำหวน / ร้อยละ<br/>ผลที่ได้</li> </ul> |
|                                                                                             | 2                                                                                                    | สรุปผลการดำเนินงา                                                                           |           |                                                                                                    |
| สรุปผลการสำเนินงาน                                                                          | เข้าหมายขึ้นสัน                                                                                          |                                                                                             |           |                                                                                                    |
| คะแนน                                                                                       | 50                                                                                                    |                                                                                             |           |                                                                                                    |
| ดำคะแนนถ่วงน้ำหนัก                                                                          | 7.50                                                                                                    |                                                                                             |           |                                                                                                    |
|                                                                                             |                                                                                                    |                                                                                             |           |                                                                                                    |
| ศาขึ้แจงการปฏิบัติงาน                                                                       |                                                                                                    |                                                                                             |           |                                                                                                    |

3.2.5 แนบไฟล์หลักฐาน เลือกที่ เลือกไฟล์ > เลือกไฟล์ที่ต้องการแนบ > บันทึก > กดตกลง (ยืนยันแนบเอกสาร)
 หมายเหตุ : เลือกแนบไฟล์ได้ทีละไฟล์

| ด่าดะแนนถ่วงน้ำหนัก                                                                 | 7.50                                                                                                    |
|-------------------------------------------------------------------------------------|----------------------------------------------------------------------------------------------------|
| ศาชั้นจงการปฏิบัติงาน                                                               |                                                                                                    |
| อุปสรรดต่อการตำเนินงาน (ถ้ามี)                                                      |                                                                                                    |
|                                                                                     | บันทึก                                                                                                    |
|                                                                                     |                                                                                                    |
| เลือกไฟล์<br>หลักฐานประกอบการ ขนาดไม่เกิน: 1<br>รอบรับไฟล์: pr<br>บันทึก            | ไม่ได้เลือกไฟล์ได<br>0 MB / 1 ไฟล์<br>ng, jpg, pdf, doc, docx, ppt, pptx, xls, xlsx<br>ยกเล็ก                                                                                       |
| ศาชีแจงการปฏิบัติงาน                                                                |                                                                                                    |
| ื<br>อุปสรรคต่อการตำเนินงาน (ถ้ามี)                                                 |                                                                                                    |
|                                                                                     |                                                                                                    |
|                                                                                     |                                                                                                    |
| เลือกไป<br>หลักฐานประกอบการ ขนาดไม่เกิน<br>รอบรับไฟล์:                              | ฟลี่ ศธ 0212-311 (สำนักงาน ก.พ.ร.).pdf<br>ม: 10 MB / 1 ไฟล์<br>png, jpg, pdf, doc, docx, ppt, pptx, xis, xisx<br>ยอเอ็ก                                                             |
|                                                                                     |                                                                                                    |
|                                                                                     | สรปผดการดำเนินงาน                                                                                                    |
| สรุปผลการดำเนินงาน เอ็าหมายชั้ง<br>ดะแนน 50                                         | ushu                                                                                                    |
| ตำตะแนนถ่วงน้ำหนัก 7.50                                                             | ยืนยันการแนบเอกสาร?                                                                                                    |
| อุปสรรคต่อการศำเน็นงาน (ถ้ามี)                                                      | ยกเลิก ตกลง                                                                                                    |
|                                                                                     | านทัก                                                                                                    |
| เสือกไฟส์ ศร 0212-311<br>พลักฐานประกอบการ ระบบไฟล์ png.jpg.pdf.doc<br>บันทัก ยกเล็ก | (drānoru n.w.s.).pdf<br>5. docx. ppt. pptx, xis, xisx                                                                                                    |
| ศาชแจงการปฏิบัติงาน                                                                 |                                                                                                    |
| อุปสรรคต่อการต่าเนินงาน (ถ้ามี)                                                     |                                                                                                    |
|                                                                                     | บันทึก                                                                                                    |
| เสือส<br>ขนาดไม่<br>รอมรับไร<br>หลักฐานประกอบการ บันที<br>1. ศธ 0<br>2. ศธ 0        | าโฟส์ ไม่ได้เลือกไฟส์โด<br>:กัน: 10 MB / 1 ไฟล์<br>M png, jpg, pdf, doc, docx, ppt, pptx, xls, xlsx<br>n ยกเล็ก<br>212-311 (สำนักงาน ก.พ.ร.).pdf<br>212-16360 (สำนักงาน ก.พ.ร.).pdf |
|                                                                                     |                                                                                                    |

# เมื่อใส่ข้อมูลผลการดำเนินงานต่างๆ และแนบไฟล์หลักฐานแล้ว ย้อนกลับไปที่หน้ารวมจะแสดงผลการดำเนินงานตัวชี้วัด

| MM 14 1 14 1 14 14 14 14 14 14 14 14 14 14                                                                                                    |                                                                                                    |                     |          |      |   |
|----------------------------------------------------------------------------------------------------|----------------------------------------------------------------------------------------------------|---------------------|----------|------|---|
|                                                                                                    |                                                                                                    | 1                   | <b>↓</b> | 1    |   |
| ารวงศึกษาธิการมีผลการประเมิน ระหว่า<br>เะแนน                                                                                                    | สำนักงานปลัดกระทรวงศึกษาธิการมีผ<br>ลการประเมิน ระหว่าง 75.01 – 100.00<br>คะแนน                                                                                                    | เป้าหมายขั้นตั<br>น | 50.00    | 7.50 | ₽ |
| ±าธิการให้ความเห็นชอบแผนพัฒนาคุ<br>ลการภาครัฐของสำนักงานปลัตกระทรว<br>เป็งบประมาณ พ.ศ. 2567<br>⊧าพการบริหารจัดการภาครัฐของสำนักง<br>เษาธิการ ประจำปังบประมาณ พ.ศ. 25 | - มีรายงานผลการดำเนินงานพัฒนาคุณ<br>ภาพการบริหารจัดการภาครัฐของสำนัก<br>งานปลัดกระทรวงศึกษาธิการ ประจำปี<br>งบประมาณ พ.ศ. 2567<br>- คะแนนการประเมินสถานะของสป.ศธ.<br>ในการเป็นระบบราชการ 4.0 (PMQA |                     |          |      | P |

# \*\*\* เมื่อรายงานครบทุกตัวชี้วัดแล้ว ให้กดยืนยันผลการดำเนินงาน \*\*\*

| พื้นฐาน (Basic) ความสำเร็จในการบริหารจั<br>ดการกระบวนการอย่างเป็นระบบ                        | ารกระบวนหลัก<br>และกระบวนการสนับสนุนที่ออกแบบไว้อย่<br>างครบถ้วน | ธ์ของกระบว<br>าน<br>- ดำเนินการ:<br>ทั้งหมดไม่น้ |
|----------------------------------------------------------------------------------------------|------------------------------------------------------------------|--------------------------------------------------|
| <ul> <li>ยืนยันผลสำเนินงาน</li> <li>ต้องบันทึกผลดำเนินงานให้ครบทุกตัวชี้วัด จึงจะ</li> </ul> | สามารถยืนยันผลดำเนินงานได้                                       |                                                  |

| เมนูหลัก                                                 | ค้นหา                                 |                                                                                                    |                                   |                   |
|----------------------------------------------------------|---------------------------------------|----------------------------------------------------------------------------------------------------|-----------------------------------|-------------------|
| O การจัดทำดำรับรอง ↓<br>บันทึกดำรับรองา<br>ขออรรศสั∺ศัรอ | ป้อยประมาณ<br>2567<br>คันหา เริ่มใหม่ | มารอยาม<br>จาหรือเวลาอยู่กลุ่มจะจากเรื่องเหตุการ<br>จากร้องที่มาการการการการการการการการการการการการการ |                                   |                   |
| O การติตตามการต่าเน็นงาน ↓<br>รายงานผลการปฏิบัติราชการ   | 1 รายการ<br>สาสัน ปีสนประกาณ          | winen                                                                                                   | รอบคิเอื้อน รอบ9เอื้อน            | เ รอบ 12 เดือน    |
| 0 การประเมินและราชงานผล →                                | 1 2567                                | กลุ่มกัดมหาระบบบริหาร                                                                                   | 🕒 ยืนยังผลแล้ว 🗟 🖕 กำลังสำเนินการ | 🖻 🛛 รอสำเนินการ 🖻 |
| เอกสาร                                                   |                                       |                                                                                                    |                                   |                   |
| O ผู้มีอการให้งานระบบ →                                  |                                       |                                                                                                    |                                   |                   |
|                                                          |                                       |                                                                                                    |                                   |                   |

หลังจากกดยืนยันผลการดำเนินงานแล้วให้ไปที่มนูการประเมินและรายงานผล เข้าไปที่ "สรุปผลการประเมินตนเอง" เพื่อ

# <u>กดยืนยันผลการประเมินตนเอง</u>

| เมนหลัก                                     |                |               |                                          |                  |                                            | M.G. 07      |                 |                       |                            |
|---------------------------------------------|----------------|---------------|------------------------------------------|------------------|--------------------------------------------|--------------|-----------------|-----------------------|----------------------------|
|                                             |                |               | การรายงานผล รอบ 6 เดือน                  | 1                | ย. 67 - 30                                 | เม.ย. 67     |                 |                       |                            |
| O การจัดทำคำรับ                             | บรอง           | <b>&gt;</b>   | การประเมิน รอบ 6 เดือน                   | 1 ឍ.             | ย. 67 - 30                                 | เม.ย. 67     |                 |                       |                            |
| O การติดตามกา                               | รดำเนินง       | nu ->         | การรายงานผล รอบ 9 เคือน                  | 1 ก.ศ            | a. 67 - 12 r                               | า.ค. 67      |                 |                       |                            |
|                                             | ****           |               | การประเมิน รอบ 9 เดือน                   | 1 n.e            | a. 67 - 12 r                               | า.ค. 67      |                 |                       |                            |
| aaluaaaalu                                  | 212011<br>2130 |               | การรายงานผล รอบ 12 เดือน                 | 1 ທ.ເ            | ค. 67 - 16 ต                               | า.ค. 67      |                 |                       |                            |
| กรรมการประเ                                 | มัน            |               | การประเมิน รอบ 12 เดือน                  | 1 ທ.ເ            | a. 67 - 16 g                               | า.ค. 67      |                 |                       |                            |
| O รายงาน                                    |                | $\rightarrow$ |                                          |                  |                                            |              |                 |                       |                            |
| 100405                                      |                |               |                                          |                  |                                            |              |                 |                       |                            |
|                                             |                |               |                                          |                  |                                            |              |                 |                       |                            |
| O ดู่มือการใช้งา                            | สระบบ          | $\rightarrow$ |                                          |                  |                                            |              |                 |                       |                            |
|                                             |                |               |                                          |                  |                                            |              |                 |                       |                            |
|                                             |                |               |                                          |                  |                                            |              |                 |                       |                            |
|                                             |                |               |                                          |                  |                                            |              |                 |                       |                            |
|                                             |                |               |                                          |                  |                                            |              |                 |                       |                            |
| เมนูหลัก                                    | ค้นหา          |               |                                          |                  |                                            |              |                 |                       |                            |
| <ul> <li>O การจัดทำคำรับรอง →</li> </ul>    | ป้อบประมา      | 101           | งหน่วยงาน                                |                  |                                            |              |                 |                       |                            |
|                                             | ารึ่งหมด       |               | <ul> <li>กลุ่มพัฒนาระบบบริหาร</li> </ul> | •                |                                            |              |                 |                       |                            |
| О плании выплан палана —                    | ต้นหา          | เริ่มไหม่     |                                          |                  |                                            |              |                 |                       |                            |
| O การประเมินและรายงานผล ↓                   | 1 รายการ       |               |                                          |                  |                                            |              | * หากอังไม่ได่  | อื่นยันผลการคำเนินงาน | จะไม่สามารถประเม็นคนเองได้ |
| สรุปผลการประเมินคนเอง<br>กรรมการประเมิน     | สำคับ          | ปืงบประมาณ    | หน่วยงาน                                 | รอบ              | 6 เดือน                                    | 50           | ย 9 เดือน       | รอบ                   | 12 เดือน                   |
| 0 รายงาน →                                  |                |               |                                          | รายงานพล         | ประเมินตนเอง                               | รายงานผล     | ประเมินคนเอง    | รายงานผล              | ประเมินตนเอง               |
| เอกสาร                                      | 1              | 2567          | กลุมพัฒนาระบบบริหาร                      | 😑 ขึ้นขั้นผลแล้ว | <ul> <li>รอประเม็น B</li> <li>1</li> </ul> | 😑 รอยีนยันผล | ● รอดำเนินการ 🕞 | 😑 รอยินยันผล          | 🛛 รอดำเนินการ 🔋            |
| <ul> <li>ด ผู้มือการใช้งานระบบ →</li> </ul> |                |               |                                          |                  |                                            |              |                 |                       |                            |
|                                             |                |               |                                          |                  |                                            |              |                 |                       |                            |
|                                             |                |               |                                          |                  |                                            |              |                 |                       |                            |
|                                             |                |               |                                          |                  |                                            |              |                 |                       |                            |
|                                             |                |               |                                          |                  |                                            |              |                 |                       |                            |

### เลือกชื่อผู้รายงาน แล้วกดยืนยันผลประเมินตนเอง

| 100                                                                                                    | คะแนนที่ได้ 33.75                          |
|----------------------------------------------------------------------------------------------------|--------------------------------------------|
|                                                                                                    | สรุปผลดำเนินงาน ระดับต้องปรับปรุ<br>ง      |
| ผลการสำเน็นงานตามเกณฑ์การประเมินระชับหน่วยงาน ดังนี้<br>มีคะแนนผลการสำเน็นงานอยู่ระหว่าง 90 – 100 คะแนน<br>ในสูง มีคะแนนผลการสำเน็นงานอยู่ระหว่าง 75 – 89.99 คะแนน<br>วันต่น มีคะแนนผลการสำเน็นงานอยู่ระหว่าง 60 – 74.99 คะแนน<br>รูง มีคะแนนผลการสำเน็นงานต่ากว่า 60 คะแนน | ผู้รายงาน เลือก<br>ฮิ ยืนยันผลประเมินตนเอง |
|                                                                                                    | ************************************       |
| 1 รายการ                                                                                                    | * หากยังไม่ได้ยืมยันย                      |

| สำคับ | ขึ้งหม่ระหากเ | หม่ายงาน             | 501            | 16 เดือน         | รอบ 9 เดือน  |                   |     |
|-------|---------------|----------------------|----------------|------------------|--------------|-------------------|-----|
| 0.010 | DOTTION ION   | NASO N               | รายงานผล       | ประเมินตนเอง     | รายงานผล     | ประเม็นตนเอง      | รา  |
| 1     | 2567          | กลุ่มพัฒนาระบบบริหาร | 🔵 ยืนยันผลแล้ว | 🔵 ย็นยันผลแล้ว 🖻 | 😑 รอยืนยันผล | 🔹 รอดำเนินการ 🛛 🕀 | • 5 |

เมื่อกดยืนยันแล้ว และยังอยู่ในระยะเวลาที่กำหนด หากหน่วยงานจะปรับปรุงข้อมูล/ใส่ข้อมูลเพิ่มเติม ให้กดยกเลิกข้อมูล(ยกเลิกยืนยัน ข้อมูล) เมื่อปรับปรุงข้อมูลเสร็จเรียบร้อยแล้วให้กดยืนยันอีกครั้ง แต่หากไม่อยู่ในช่วงระยะเวลาที่กำหนด (ระบบปิด) หน่วยงานจะไม่สามารถ ยกเลิกข้อมูลได้

> "เมื่อกดยืนยันผลการดำเนินงานและกดยืนยันผลประเมินตนเองแล้ว ถือว่าครบขั้นตอนของการรายงานผลการดำเนินงานตัวชี้วัดตามคำรับรองฯ ในระบบ MERS"

> > \*\*\*\*\*

<mark>ระบบใหม่</mark>

ชื่อระบบเดิม : ระบบติดตาม ประเมินผลและรายงานผลคำรับรองการปฏิบัติราชการของหน่วยงานในสังกัดสำนักงานปลัด กระทรวงศึกษาธิการ (Monitoring Evaluation and Reporting System : MERS)

ชื่อระบบใหม่ : .....

.....

### <u>ส่วนที่ต้องการให้ปรับปรุงระบบ</u>

 แถบเมนูต่างๆ ระบบเดิมจะเป็นแถบสีน้ำเงินค้างอยู่บนหน้าจอฝั่งซ้ายมือตลอดเวลา ระบบใหม่อยากให้มีปุ่มที่สามารถ กดแล้วซ่อนแถบเมนูได้ เพื่อเพิ่มพื้นที่ในการใช้งาน

| MERS                      | 🕈 หน้าแรก                |                         |
|---------------------------|--------------------------|-------------------------|
| มายผู้ดูแลระบบ2-สป<br>สป. | ปฏิทินการดำเนินงาน ประจำ | ำปีงบประมาณ 2568        |
| เมนหลัก                   | การจัดทำศำรับรอง         | 16 พ.ค. 68 - 30 พ.ค. 68 |
|                           | การรายงานผล รอบ 6 เดือน  | 16 พ.ค. 68 - 30 พ.ค. 68 |
| O การจัดท่าคำรับรอง →     | การประเมิน รอบ 6 เดือน   | 16 พ.ค. 68 - 30 พ.ค. 68 |
| O การติดตามการดำเนินงาน → | การรายงานผล รอบ 9 เดือน  | 1 ก.ค. 68 - 16 ก.ค. 68  |
| O การประเมินและรายงานผล → | การประเมิน รอบ 9 เดือน   | 1 ก.ค. 68 - 16 ก.ค. 68  |
|                           | การรายงานผล รอบ 12 เดือน | 1 ต.ค. 68 - 15 ต.ค. 68  |
| 0 รายงาน →                | การประเมิน รอบ 12 เดือน  | 1 ต.ค. 68 - 15 ต.ค. 68  |
| O การตั้งค่า →            |                          |                         |
| ผູ້ທູແລຈະນນ               |                          |                         |

#### <u>ตัวอย่าง</u>

| MERS + หน้าแรก |                          |                         |  |
|----------------|--------------------------|-------------------------|--|
|                | ปฏิทินการดำเนินงาน ประ   | ำปีงบประมาณ 2568        |  |
|                | การจัดฟาศารับรอง         | 16 พ.ศ. 68 - 30 พ.ศ. 68 |  |
|                | การรายงานผล รอบ 6 เดือน  | 16 พ.ค. 68 - 30 พ.ค. 68 |  |
|                | การประเมิน รอบ 6 เดือน   | 16 พ.ค. 68 - 30 พ.ค. 68 |  |
|                | การรายงานผล รอบ 9 เดือน  | 1 ก.ค. 68 - 16 ก.ค. 68  |  |
|                | การประเมิน รอบ 9 เดือน   | 1 n.e. 68 - 16 n.e. 68  |  |
|                | การรายงานผล รอบ 12 เดือน | 1 ต.ศ. 68 - 15 ต.ศ. 68  |  |
|                | การประเมิน รอบ 12 เดือน  | 1 ต.ค. 68 - 15 ต.ค. 68  |  |
|                |                          |                         |  |

 ปฏิทินการดำเนินงาน ระบบเดิมจะมีตารางแสดงรอบการรายงาน และรอบการประเมิน ระบบใหม่ขอให้ตัดหัวข้อ การประเมิน รอบ 6 เดือน 9 เดือน และ 12 เดือนออก เนื่องจากในการทำงานจริงจะประเมินเพียงปีละ 1 ครั้ง

| การจัดทำคำรับรอง         | 16 พ.ค. 68 - 30 พ.ค. 68          |  |  |  |
|--------------------------|----------------------------------|--|--|--|
| การรายงานผล รอบ 6 เดือน  | 16 พ.ค. 68 - 30 พ.ค. 68          |  |  |  |
| การประเพิ่ม รอบ 5 เดือน  | 16 พ.ศ. 60 - 00 พ.ศ. 60          |  |  |  |
| การรายงานผล รอบ 9 เดือน  | 1 ก.ค. 68 - 16 ก.ค. 68           |  |  |  |
|                          | 1 n.w. 00 - 10 n.w. 00           |  |  |  |
| การรายงานผล รอบ 12 เดือน | 1 ต.ค. 68 - 15 ต.ค. 68           |  |  |  |
| การประเพิ่ม รอบ 12 เดือน | 1 m. <del>n. 60 15 m.n. 60</del> |  |  |  |

- 3. ขอให้เพิ่มเติมปุ่มที่สามารถกดเพื่อดู คำอธิบาย/ตัวอย่าง การกรอกข้อมูลในแต่ละช่องได้ โดยอาจแสดงในรูปแบบ ของหน้าต่าง pop-up เมื่อนำเมาส์ไปคลิ๊ก หรือเป็นกล่องข้อความเมื่อนำเมาส์ไปชี้ (ทำแบบนี้ทุกหน้าและทุกจุด ที่มีการกรอกข้อมูล เพื่อลดการตอบคำถาม และช่วยให้ผู้รับผิดชอบตัวชี้วัดที่มาทำงานใหม่ สามารถทำความเข้าใจ และทำงานได้อย่างรวดเร็วยิ่งขึ้น)
- 4. ยกเลิกเมนู และหน้าการทำงาน "สรุปผลการประเมินตนเอง"

| MERS                                                                                                    | 🕈 หน้าแรก                                     |                |              |                                 |              |                           |                |                           |                      | \$                         |
|----------------------------------------------------------------------------------------------------|-----------------------------------------------|----------------|--------------|---------------------------------|--------------|---------------------------|----------------|---------------------------|----------------------|----------------------------|
|                                                                                                    | สรุปผลการ:                                    | ประเมินตนเอง   |              |                                 |              |                           |                |                           |                      |                            |
| เมนูหลัก<br>O การจัดทำลำรับรอง ↓<br>บันทึกคำริบรองา<br>ขอจุธรณ์ลัวฮีริต                                           | <b>ค้นหา</b><br>มิงบประมา<br>ทั้งหมด<br>ดันหา | ณ<br>เริ่มใหม่ | ~            | หน่วยงาน<br>กลุ่มพัฒนาระบบบริหา | ş            | ~                         |                | ยกเลิกห                   | น้านี้               |                            |
| O การติดตามการดำเนินงาน ↓                                                                                         | 1 รายการ                                      |                |              |                                 |              |                           |                | * หากยังไม่ได้            | อ็นอันผลการดำเนินงาน | จะไม่สามารถประเมินดนเองได้ |
| รายงานผลการปฏิบัติราชการ<br>O การประเมินและรายงานผล √                                                             | สำดับ                                         | ปึงบประมาณ     | หน่วยงาน     |                                 | รอร          | ป 6 เดือน<br>ประเมินตนเอง | รอ<br>รายงานผล | บ 9 เดือน<br>ประเมินตนเอง | รอบ<br>รายงานผล      | 12 เดือน<br>ประเมินดนเอง   |
| สรุปผลการประเม็นตนเอง                                                                                             | 1                                             | 2568           | กลุ่มพัฒนาระ | บบบริหาร                        | 😑 รอย็นยันผล | 🛛 รอตำเนินการ 🛛 🖯         | 😑 รอย็นยันผล   | 🔹 รอดำเนินการ 🛛 🖯         | 😑 รอยืนยันผล         | 🔹 รอดำเนินการ 🛛 🖻          |
| <ul> <li>ดังสมาระหมุ่ม</li> <li>จารสนเพลสรุปสลการปฏิบัติราชการ<br/>เอกสาร</li> <li>ดังมีอการใช้งานระบบ</li> </ul> |                                               |                |              |                                 |              |                           |                |                           |                      |                            |

 การแนบไฟล์หลักฐาน ระบบเดิมสามารถเลือกอัปโหลดและบันทึกได้ครั้งละ 1 ไฟล์ ระบบใหม่อยากให้ปรับให้สามารถ เลือกอัปโหลดไฟล์ได้ครั้งละหลายๆ ไฟล์ พร้อมรองรับการอัปโหลดไฟล์ขนาดใหญ่ด้วย (ชื่อไฟล์หลังอัปโหลด ให้เรียงตามลำดับตัวเลข)

| ศำชี้แจงการปฏิบัติงาน  |                                                                                           |      |
|------------------------|-------------------------------------------------------------------------------------------|------|
| อุปสรรคต่อการดำเนินงาน | ถ้ามี)                                                                                    |      |
|                        |                                                                                           | บันร |
|                        | เลือกไฟล์ ศธ 0212-311 (สำนักงาน ก.พ.ร.).pdf                                               |      |
| หลักฐานประกอบการ       | ขนาดไม่เกิน: 10 MB / 1 ไฟล์<br>รอบรับไฟล์: png, jpg, pdf, doc, docx, ppt, pptx, xls, xlsx |      |

| หลักฐานประกอบการ | 1. สป 57.2567 คำสั่งคกก.สื่อสร้างสรรค์ฯ.pdf<br>2. 67.02.09-Finalรายงานการประชุม.pdf<br>3. ประกาศการประกวดสื่อสร้างสรรค์ฯ 67.pdf<br>4. vFinal-รายงานการประชุม2-2567.pdf<br>5. ประกาศผลการประกวดสี่อฯ 67.pdf |  |
|------------------|----------------------------------------------------------------------------------------------------|--|
|------------------|----------------------------------------------------------------------------------------------------|--|

### <u>เพิ่มเติม</u>

ในส่วนของการอัปโหลดไฟล์ สามรถใช้ AI ในการประมวลผลความสมบูรณ์ของข้อมูลในไฟล์นั้นๆ ได้หรือไม่ ? เช่น เกณฑ์การประเมิน กำหนดให้จัดทำเอกสาร 1 ฉบับ โดยมีหัวข้อ A B C

ดังนั้น ในเอกสารหลักฐานที่หน่วยงานนำมาอัปโหลด จึงควรมีข้อมูลตามที่เกณฑ์การประเมินกำหนด หากไม่มี/มีไม่ครบ AI จะปฏิเสธการอัปโหลดไฟล์ และแจ้งเตือนว่า ข้อมูลถูกต้องกี่ % ไม่ถูกต้องกี่ % พร้อมแจ้งว่าขาดข้อมูลในส่วนไหนไป เพื่อให้หน่วยงานสามารถนำไปปรับแก้ไขได้ถูกจุด

- 6. การประเมินผลการปฏิบัติราชการ (เฉพาะ กรรมการประเมินฯ จึงจะเห็นหัวข้อนี้)
  - 6.1 ระบบเดิมจะมีหัวข้อกรรมการประเมิน เพื่อให้กรรมการฯ สามารถเข้าไปตรวจสอบเอกสารหลักฐานที่หน่วยงาน อัปโหลดในแต่ละตัวชี้วัดได้ แต่ปัจจุบันระบบขัดข้องไม่สามารถเข้าใช้งานในส่วนนี้ได้ จึงอยากให้ช่วยปรับปรุง ระบบใหม่ให้สามารถเข้าใช้งานในส่วนนี้ได้ เพราะกรรมการจำเป็นต้องใช้ในการกรอกคะแนนประเมินหน่วยงาน

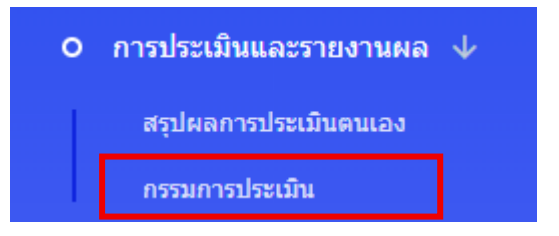

6.2 การเปิดไฟล์ข้อมูลหลักฐาน ระบบเดิมเมื่อกดแล้วจะเป็นการดาวน์โหลดไฟล์ลงในคอมพิวเตอร์แบบอัตโนมัติ ระบบใหม่อยากให้สามารถเลือกได้ว่า จะเปิดดูเอกสารจากบนหน้าเว็บไซต์หรือดาวน์โหลดลงคอมพิวเตอร์ เพื่อรองรับการทำงานได้ทุกที่ทุกเวลา (เนื่องจากในการประเมินจริง กรรมการต้องเปิดเอกสารหลายฉบับไปมา เพื่อตรวจสอบเทียบกัน และบางครั้งต้องทำนอกเวลางานโดยใช้ ipad/tablet จึงทำให้ยากต่อการเปิดไฟล์ และส่งผลให้กินพื้นที่หน่วยความจำจำนวนมาก จึงอยากให้สามาถปรับและกดดูเอกสารจากหน้าเว็บได้เลย เพื่อให้เกิดความสะดวกต่อการทำงาน)

#### <u>ตัวอย่าง</u>

เอกสารที่อัปโหลด (ตามข้อ 5.) เสร็จแล้ว จะเรียงอยู่ด้านขวา เมื่อกดที่ชื่อเอกสารก็จะสามารถอ่านจากบนหน้าเว็บได้เลย และสามารถกดซ่อนแถบด้านซ้ายได้เมื่อต้องการอ่านเอกสารแบบเต็มจอ

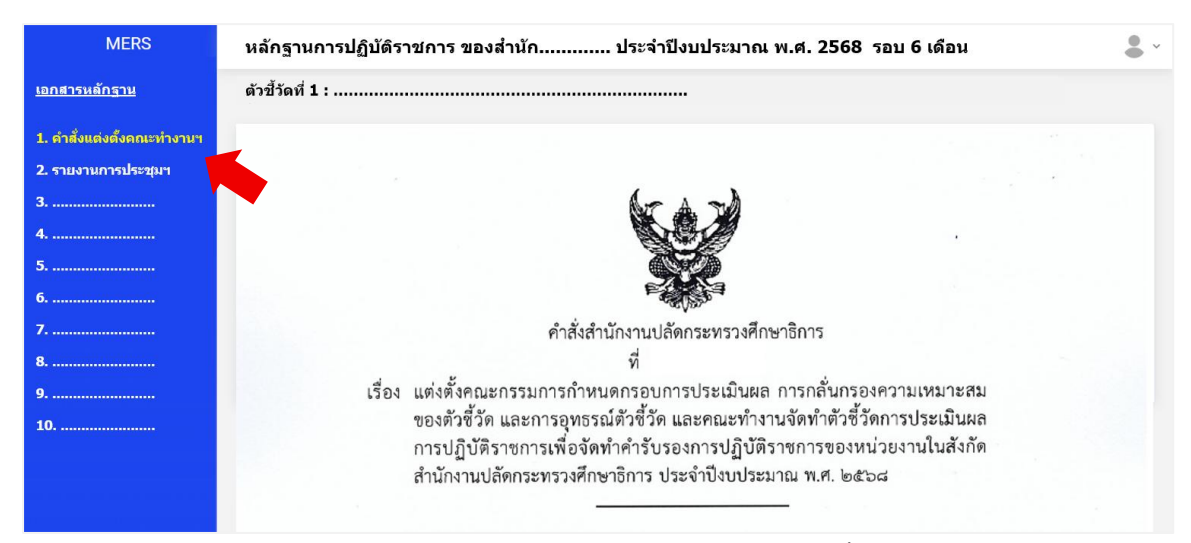

หมายเหตุ : ในการใช้งานจริงเอกสารจะมีจะนวนมาก ประมาณ 5 – 100 ไฟล์ ต่อ 1 ตัวชี้วัด และ 1 หน่วยงาน จะมีจำนวนตัวชี้วัด ประมาณ 10 – 40 ตัวชี้วัด จึงต้องสำรองพื้นที่ในการเก็บเอกสารจำนวนมากในแต่ละปี เช่น กพร. มี 15 ตัวชี้วัด แต่ละตัวชี้วัดมีเอกสาร 50 ไฟล์ = 750 ไฟล์ ต่อ 1 รอบการรายงาน ถ้ารายงานรอบ 6 9 12 เดือน (3 รอบ/ปี) จะมีจำนวนไฟล์ = 2,250 ไฟล์/ปี ดังนั้น หน่วยงานในสังกัด สป. มีทั้งหมด 112 หน่วยงาน จะมีจำนวนไฟล์ = 225,000 ไฟล์/ปี กรณี ดึงข้อมูลจากระบบเก่ามาเก็บในระบบใหม่ด้วย (ปี 64 – 68) รวม 5 ปี จะมีจำนวนไฟล์ = 1,260,000 ไฟล์)

- 6.3 เพิ่มระบบ AI ช่วยประเมินผลการปฏิบัติราชการ โดยประมวลผลจากเอกสารที่หน่วยงานอัปโหลดเทียบกับ เกณฑ์การประเมินที่กำหนด (หลักการเดียวกับ ข้อ 5.) และสามารถบอกได้ว่า
  - หน่วยงานดำเนินการแต่ละตัวชี้วัดได้ในเป้าหมายขั้นไหน (เป้าหมายขั้นต้น/เป้าหมายมาตรฐาน/เป้าหมายขั้นสูง)
  - สามารถวัดทุกตัวชี้วัดของหน่วยงานในภาพรวมได้ว่า เมื่อเทียบกับเกณฑ์การประเมินระดับหน่วยงานแล้วอยู่ในระดับใด (ระดับต้องปรับปรุง/ระดับมาตรฐานขั้นต้น/ระดับมาตรฐานขั้นสูง/ระดับคุณภาพ)

<u>ตัวอย่าง</u> เอกสาร paper ที่ใช้ในการเก็บคะแนนประเมินของหน่วยงานในปัจจุบัน สูตรคำนวณ : คะแนนถ่วงน้ำหนัก = คะแนน x น้ำหนัก / 100

```
คะแนนที่ได้ = ผลรวมของคะแนนถ่วงน้ำหนัก
```

เกณฑ์การประเมินระดับหน่วยงาน :

| ระดับคุณภาพ         | >> | 90 - 100   | คะแนน |
|---------------------|----|------------|-------|
| ระดับมาตรฐานขั้นสูง | >> | 75 – 89.99 | คะแนน |
| ระดับมาตรฐานขั้นต้น | >> | 60 - 74.99 | คะแนน |
| ระดับต้องปรับปรุง   | >> | ต่ำกว่า 60 | คะแนน |

|              | คะแนนผลการปฏิบัติราชการตามค่                        | ารับรองการ        | ปฏิบัติราชการของหน่วยงาน |                          |
|--------------|-----------------------------------------------------|-------------------|--------------------------|--------------------------|
|              | ในสังกัดสำนักงานปลัดกระทรวงศึก                      | ษาธิการ ปร        | ะจำปังบประมาณ พ.ศ.2567   |                          |
|              | สำนัก                                               |                   |                          |                          |
|              |                                                     |                   | ผลประเมินของคณะ          | กรรมการ                  |
| ด้วขี้วัดที่ | ชื่อตัวชี้วัด                                       | น้ำหนัก<br>ร้อยละ | ผลการดำเนินงาน คะเ       | แนน คะแนน<br>ถ่วงน้ำหนัก |
|              | การประเมินประสิทธิผลการดำเนินงาน                    |                   |                          |                          |
|              | (Performance Base)                                  | 60                |                          | 27.50                    |
| 1            | ระดับควมสำเร็จ                                      | 10                | เป้าหมายขั้นต้น :        | 50 5.00                  |
| 2            | ระดับควมสำเร็จ                                      | 10                | เป้าหมายมาตรฐาน          | 75 7.50                  |
| 3            | ระดับควมสำเร็จ                                      | 15                | เป้าหมายขั้นสูง 1        | 00 15.00                 |
| 4            | ระดับควมสำเร็จ                                      | 15                | เป้าหมาย                 | 0.00                     |
| 5            | ระดับควมสำเร็จ                                      | 10                | เป้าหมาย                 | 0.00                     |
|              | การประเมินศักยภาพในการดำเนินงาน<br>(Potential Base) | 40                |                          | 0.00                     |
| 6            | ระดับควมสำเร็จ                                      | 5                 | เป้าหมาย                 | 0.00                     |
| 7            | ระดับควมสำเร็จ                                      | 5                 | เป้าหมาย                 | 0.00                     |
| 8            | ระดับควมสำเร็จ                                      | 5                 | เป้าหมาย                 | 0.00                     |
| 9            | ระดับควมสำเร็จ                                      | 5                 | เป้าหมาย                 | 0.00                     |
| 10           | ระดับควมสำเร็จ                                      | 5                 | เป้าหมาย                 | 0.00                     |
| 11           | ระดับควมสำเร็จ                                      | 5                 | เป้าหมาย                 | 0.00                     |
| 12           | ระดับควมสำเร็จ                                      | 5                 | เป้าหมาย                 | 0.00                     |
| 13           | ระดับควมสำเร็จ                                      | 5                 | เป้าหมาย                 | 0.00                     |
|              |                                                     | 100               | คะแนน                    | เท็ได้ 27.50             |
|              |                                                     |                   |                          | ระดับ                    |

- ดึงข้อมูลคำรับรองจากระบบ MERS เดิม มาใส่ในระบบใหม่ด้วยได้หรือไม่ (ข้อมูลตั้งแต่ปี 2564-ปัจจุบัน)
   เพื่อไม่ให้ข้อมูลสูญหายไปกับระบบเก่า (อยากให้สามารถวิเคราะห์เปรียบเทียบเชิงลึกในรูปแบบของแผนภูมิได้
   เพื่อดูแนวโน้มว่ามีผลการดำเนินงานดีที่ขึ้นหรือแย่ลง พร้อมบอกได้ว่าส่วนไหนที่ดีขึ้น หรือส่วนไหนที่แย่ลง
   เช่น แผนภูมิแสดงผลการดำเนินงานแยกระหว่างตัวชี้วัด Performance/Potential (เพื่อดูว่าส่วนไหนมีคะแนนสูงกว่ากัน)
   แผนภูมิแสดงผลการดำเนินงานของหน่วยงานในช่วง 1, 3, 5 ปี ย้อนหลัง (เลือกได้ว่าจะดูเทียบกี่ปีย้อนหลัง)
  - แผนภูมิเปรียบเทียบผลการดำเนินงานของทุกหน่วยงานในปีงบประมาณนั้นๆ (ส่วนกลาง 35/ส่วนภูมิภาค 77)

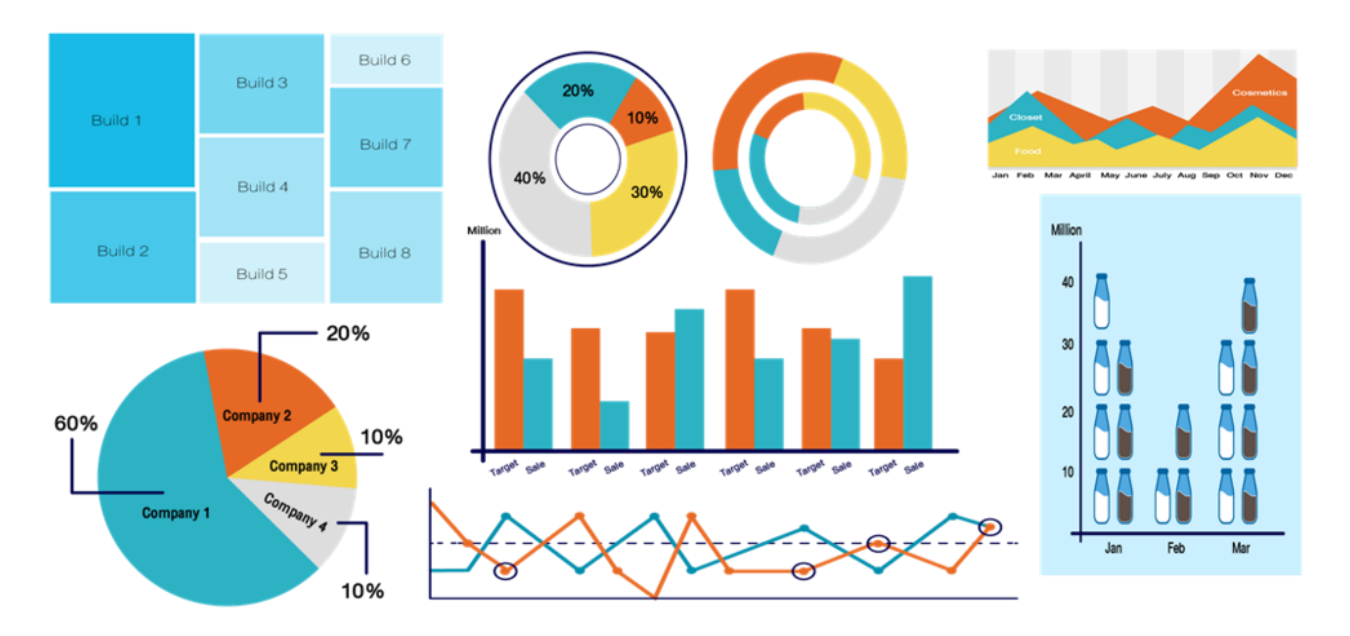

#### <u>ตัวอย่าง</u>

### \*\* เงื่อนไขการใช้งานในส่วนนี้

- Admin กพร. เข้าดูแผนภูมิได้ทั้งหมด
- Admin ของแต่ละหน่วยงาน เข้าดูแผนภูมิได้เฉพาะข้อมูลของหน่วยงานตนเอง (ไม่ให้เห็นผลคะแนนของหน่วยงานอื่น)

\*\*\*\*\*